# 複数(会社・団体)申込 操作マニュアル

受験概要につきましてはWEB用受験案内をよくお読みになってから 申込みをお願いします。

申込をされた場合は、WEB用受験案内に記載されたすべての事項に同意されたものとみなします。

## 目次

| 1. 受験申込前の注意事項                                | 1  |
|----------------------------------------------|----|
| 2. メールアドレスの登録(認証URLの取得)                      | 2  |
| 3. 団体申込担当者を登録する                              | 4  |
| 4. 受験者情報を一人ずつ登録する                            | 5  |
| 5. 受験者情報をCSVで一括登録する                          | 8  |
| 6. 登録した受験者情報をダウンロードして確認する                    | 9  |
| 7. 申込者の追加を仮保存する(作業を一旦休止する)                   | 10 |
| 8. 団体申込登録を完了する(7月31日17時までに必ず申込登録を完了させてください。) | 10 |
| 9. 科目免除申請をする                                 | 12 |
| 10. 団体申込担当者情報の確認・修正をする                       | 15 |
| 11. 申込内容の確認・追加・変更をする(申込登録完了前)                | 17 |
| 12. 申込内容の確認・修正をする(申込登録完了後)                   | 19 |
| 13. ID/パスワードを忘れた場合の確認方法                      | 20 |
| 14. 入金の確認                                    | 22 |

## 1. 受験申込前の注意事項

(1)準備するもの

受験申込を行う前に、下記の情報を準備して下さい。
①受験者の氏名、ふりがな、生年月日、住所
②受験区分(例:大気1種)
③受験地(例:東京都)
④除される方は以下も必要です。
④合格証書番号(すべての試験科目を合格したもの=資格取得済みのもの) 合格証書に記載されている8桁の番号
(2023.2024年に一部の科目を合格している場合は管理番号が発行されています⇒科目合格)
⑤管理番号(2023.2024年に一部の科目を合格している=科目合格をしている方)
6月中旬に送付された「合格科目及び科目免除申請のご案内」はがき(以下、免除申請の案内はがき)又は12月に送付した試験結果通知書に記載されている10桁の番号
⑥延期した場合の受験意志
⑦銀行振込人名義(振込をする際の御社名義)を経理担当者などに確認する。

#### (2)申込に必要な免除情報の問合せ

・免除申請の案内はがきが届かない、管理番号と合格科目が分からない、合格証書番号が分からないなどは試験セン ターまで 下記情報をメールでご連絡ください。メールで返信します。番号のみであれば電話でもお答えします。 ① こう

②氏名

③生年月日

④住所(合格証書番号の問合せの場合、登録時の住所)

⑤連絡先電話番号(日中に連絡がつくところ)

⑥電子メールアドレス

(メールが届かない場合がありますので、できるだけ携帯電話のメール登録はお避け下さい。もし、携帯電話のメー ルをお使いの場合には、@shikenjemai.jpおよび@jemai.or.jpのドメインからのメールを受信できるように予め設定 して下さい)。

問い合わせ先:公害防止管理者試験センター

E-Mail shikenbu@jemai.or.jp TEL 03-3528-8156 FAX 03-3528-8166 業務時間 9時~17時

#### (3)変更届について

- ・免除申請をする場合、上記の入力情報のうち、氏名が異なる方又は生年月日が誤っている方は、合格当時の氏名と 生年月日(=前回受験時に登録されている個人情報)を入力してお申込になり、別途、確認書類と伴に変更届を提出 して下さい。WEB上では変更できません。
- ・WEB申請時に受験票が受取れる住所を入力すれば、住所の変更に関する変更届は必要ありません。ただし、申込締 切後に住所が変更になった場合には変更届の提出が必要です。
- ・受験申込を完了後、転勤・転居のやむない理由により、受験地を変更したい場合には、令和7年9月22日(月)までに 変更届をご提出ください。
- ・変更届は、以下のサイトにあります。メール添付又はFAX・郵送にて、ご提出ください。
   https://www.jemai.or.jp/polconman/examination/alteration.html

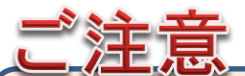

複数のブラウザの画面を開いた状態で入力作業をすると思わぬエラーが起こることがあります。 入力作業を開始する際は、単独画面で作業をお願いします。

## 2. メールアドレスの登録(認証URLの取得)

注:団体申込みは、登録した申込者の受験手数料の振込みを一括で行う必要があります。これに同意されない場合は、個別申込み にて受験申込みを行ってください。会社名義で振込みしたい場合にも利用できます。

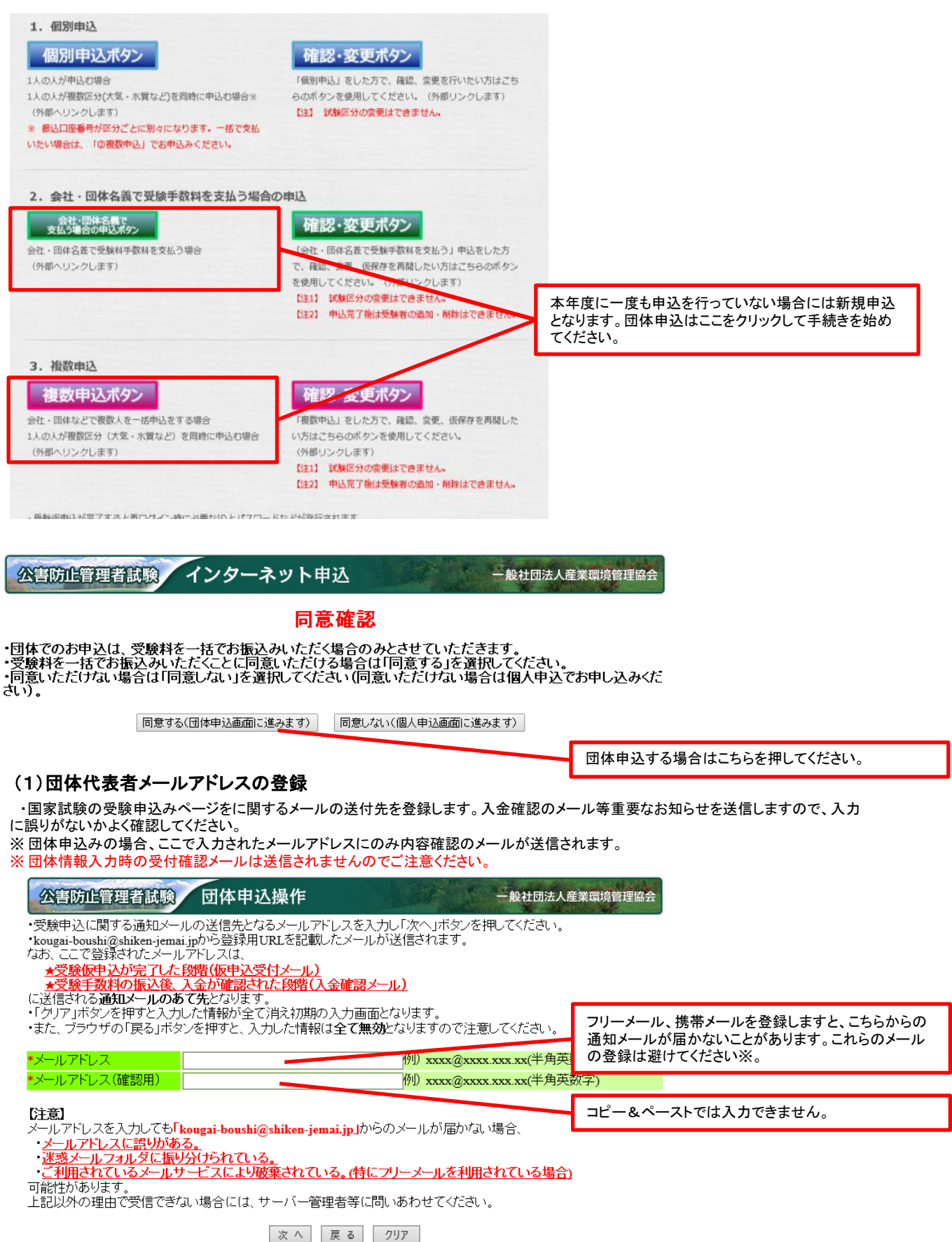

※やむを得ず、携帯電話のメールアドレスを登録する場合には、ドメイン(kougai-boushi@shikenjemai.jp およびjemai.or.jp)を受信できるように予め 受信設定をしてください。

## (2)受験仮申込用URLが送信されたことの確認

| 公害防止管理者試験申込入力フォームー級社団法人産業環境管理協会                                         |                                               |
|-------------------------------------------------------------------------|-----------------------------------------------|
| 入力されたメールアドレス宛に受験仮申込用のURLを送信しました。<br>以隣は、メールアドレスのURLより受験仮申込情報の登録をお願いします。 |                                               |
| 申込最終日は17時にサイトを閉じます。<br>URLが送信されてもサイトが閉じている場合には申込できませんのでご注意ください。         |                                               |
| 間Ua                                                                     | 「閉じる」を押して登録メールアドレスあてにメール送<br>信されているか確認してください。 |

## (3)メールを受信したか確認する。

登録したメールアドレスの受信トレイに <u>kougai-boushi@shikenjemai.jp</u> から下記のメールが届いているか確認し、URLをクリックしてください。 メールアドレスが合っているのに、受信トレイにない場合などは、迷惑メールフォルダを確認してください。 受信できていない場合は、メールアドレスを確認の上メールアドレスの再登録を行ってください。

| 削除                                      |                                         | 返信                                                                       | クイック操作                                 | G.                                         | 7                                                         |  |  |  |  |  |
|-----------------------------------------|-----------------------------------------|--------------------------------------------------------------------------|----------------------------------------|--------------------------------------------|-----------------------------------------------------------|--|--|--|--|--|
| 差出人:<br>宛先:<br>cc:                      | kougai-bou                              | ishi@shiken-jemai.jp                                                     |                                        |                                            |                                                           |  |  |  |  |  |
| 件名:                                     | 【公害防止                                   | 管理者試験仮申込用URLのご案内】                                                        |                                        |                                            |                                                           |  |  |  |  |  |
| この度は                                    | t、公害防」<br>                              | - 管理者試験にお申込みいただき                                                         | ありがとうございま                              |                                            | _                                                         |  |  |  |  |  |
| 以下の URL にアクセスし、引き続き受験仮申込情報の登録をお願いいたします。 |                                         |                                                                          |                                        |                                            |                                                           |  |  |  |  |  |
| ■受験仮<br>< <u>https</u><br>※URLの<br>お見め  | ē申込情報の<br><u>s://www.sh</u><br>有効期限は    | )登録はこちら<br><u>iken-jemai.jp/jemai/menu/appl</u><br>8時間です。<br>きまた範囲いいたします | icationMenu persor                     | n <u>Input・</u> クリ<br>リン<br>を <sup>-</sup> | リックしてください。<br>ックが途中で折り返して切れている場合には、URL<br>つなげてリンクをお願いします。 |  |  |  |  |  |
| の中心<br>URLの<br>なお、<br>閉じて               | の豆録子前<br>有効期限が<br>申込最終日<br>いる場合に        | はその願いいにしょう。<br>切れた場合は、再度メールアド<br>]は17時にサイトを閉じます。<br>こは申込できませんのでご注意く      | レスの登録をお願い<br>URLが送信されても<br>ださい。        | します。<br>サイトが                               |                                                           |  |  |  |  |  |
| <ul> <li></li></ul>                     |                                         |                                                                          |                                        |                                            |                                                           |  |  |  |  |  |
| <br>一般社団<br>公害防止<br>TEL 03-5            | ]法人 産第<br>2管理者試懸<br>5209-7713           | 美環境管理協会<br>€センター<br>FAX 03-5209-7718                                     |                                        |                                            |                                                           |  |  |  |  |  |
| (4)URLを<br>メールアド<br>また、仮申<br>ご注意くだ      | <b>フリックして</b><br>レスを登録後<br>込登録を完<br>さい。 | こも有効期限が切れているとま<br>、8時間以内にログインしないと、UR<br>了する前に複数回同一のメールアドレ                | そったされた場合<br>Lが無効となりますので<br>シスで登録した場合は、 | き、再度メール<br>最初に送信さ<br>                      | アドレスを登録してください。<br>sれたURLは有効期限切れとなりますので                    |  |  |  |  |  |
| 公主防止言語                                  | 11者試験 申                                 | 込入力フォーム                                                                  | 一般社团法人產業環境管理協会                         |                                            |                                                           |  |  |  |  |  |
| URLの有効期限<br>再度メールアド                     | が切れています<br>レスを登録し、                      | 。<br>URLを取得してください。                                                       |                                        |                                            |                                                           |  |  |  |  |  |
| 申込最終日は1<br>URLが送信され                     | 7時にサイトを聞<br>1てもサイトが長                    | Iじます。<br>IIじている場合には申込できませんのでご注意。                                         |                                        |                                            |                                                           |  |  |  |  |  |

メールアドレスの登録

再度メールアドレスの登録画面からやりなおしてください。

## 3. 団体申込担当者を登録する。

## (1)団体情報の登録

・団体情報を入力します。必ず、ここの画面で入力した「振込人名」と同じ名義で、受験手数料の振込を行ってください。

#### 公害防止管理者試験 団体申込操作

一般社団法人産業環境管理協会

・団体情報を入力してください。こちらで入力した情報が、受験申込に関するご連絡先となります。 ・下記の項目を入力し、「次へ」ボタンを押して下さい。なお、「クリア」ボタンを押すと入力した情報が全て消え初 期の申込情報入力画面となります。 ・ブラウザの戻るボタンを押すと入力した情報は、全て無効となりますので注意してください。 ・「\*」は必須項目です。必ず入力してください。

| ■団体情報         | አታ            |                                                                                                    |                                              |                                              |                                            |                                                    |                                          |                                                                                          |                        |  |  |  |
|---------------|---------------|----------------------------------------------------------------------------------------------------|----------------------------------------------|----------------------------------------------|--------------------------------------------|----------------------------------------------------|------------------------------------------|------------------------------------------------------------------------------------------|------------------------|--|--|--|
| <b>→</b> 団体名称 |               | 株式会社通<br>例)株式3<br>使用する<br>て下さい。                                                                                        | 産環工業<br>会社産環工<br>文字は、「J                      | 業<br>IS第一水準<br>マ下さい                          | ・第二水準」とし                                   | こちらに登録<br>れません。す                                   | ₿した情報あてに郵送<br>└べて受験者あてに∮                 | 物は発送さ<br>き送されます。                                                                         |                        |  |  |  |
| ≠電話番号         |               | 03                                                                                                    | - 0000                                       | - 0000                                       | 例) 03-0000-                                | -0000(半角数字)                                        |                                          |                                                                                          |                        |  |  |  |
| FAX番号         |               |                                                                                                    | -                                            | -                                            | 例) 03-0000-                                | -0000(千角数字)                                        |                                          |                                                                                          |                        |  |  |  |
|               | <b>∗</b> フリガナ | 姓 ダンター<br>例) 姓: う                                                                                                    | イ<br>ダンタイ 名:                                 | 名 ハナ:<br>タロウ (全角                             | 1<br>(カタカナ)                                | ]                                                  |                                          |                                                                                          | 重要!                    |  |  |  |
| 担当者氏名         | <b>≭</b> 漢字   | 姓は、20<br>姓 団体<br>例) 姓:<br>し<br>使用する<br>は全角で<br>姓は、20                                                                   | 又字以内、<br>可体 名:太臣<br>文字は、原<br>入力して下<br>文字以内、: | 名は、20又日<br>名 花子<br>即「JIS第一<br>さい。<br>名は、20文日 | ギ以内で入力し<br>水準・第二水準<br>学以内で入力し <sup>-</sup> | c hain。<br>」<br>」としてください。「数字」<br>て下さい。             | ここに示す振<br>願います。異<br>入金確認が<br>会社の口座が      | ここに示す振込人名の完全一致の名義で振<br>願います。異なる名義で振込ますとエラーと<br>入金確認が取れず申込が完了しません。<br>会社の口座から直接お振込の場合は銀行口 |                        |  |  |  |
| ★振込人名         |               | 加サンカンコウギョウ<br>例)株式会社産環工業の場合(まえ株の場合)→力)サンカンコウギヨウ<br>※正式な振込人名は貴社経理関係ご担当様にご確認下さい。<br>使用する文字は、「英字」「数字」「カタカナ」とし、全角で入力して下さい。 |                                              |                                              |                                            | →カ)サンカンコ <del>ウギヨウ</del><br>ご確認下さい。<br>全角で入力して下さい。 | 名義を確認0<br>カブシキカイシャ(<br>カ)〇〇だった<br>その場合こち | り上こ人刀くたさい。<br>)〇と入力し、実際に<br>などの場合はエラー<br>。らからご連絡をさせ                                      | は<br>となります。<br>ていただく場合 |  |  |  |
| ·受付確認>        | ノールは団         | 体担当者                                                                                                    | あてに送                                         | があります。<br>振込人名は<br>さい。                       | 先頭から20文字以内                                 | で入力してくだ                                            |                                          |                                                                                          |                        |  |  |  |

## (2)リマインダーの登録

・インターネット申込みの完了時に発行されるIDとパスワードを忘れてしまった場合、ここに入力した質問事項に回答することで、IDと パスワードが発行されます。※ ※申込み内容の確認や変更を行うには、再ログイン時にIDとパスワードが必要となります。

#### 公害防止管理者試験 申込リマインダー 一般社団法人產業環境管理協会

ログインのためのバスワードを忘れてしまった場合、ここに入力した質問事項にてバスワードを再発行します。

選択した質問に対する回答を入力してください。

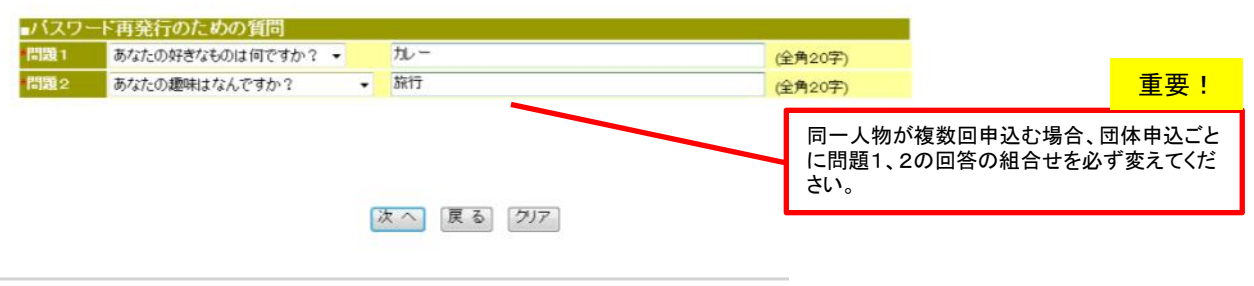

公害防止管理者試験 団体申込操作 一般社団法人産業環境管理協会

申込団体情報

・下記の入力内容を確認し、問題ない場合は「実行」ボタンを押して下さい。内容修正する場合は、「戻る」ボタンを押して修正を行ってください。 ・ブラウザの度るボタンを押すと入力した情報は、全て無効となりますので注意してください。

| /////K        | Why CIT | ランパリのと情報は、主て無効になりよりので江窓りていたでい。     |                     |
|---------------|---------|------------------------------------|---------------------|
| ■団体情報         |         |                                    |                     |
| 団体名称          |         | 株式会社産環工業                           |                     |
| 電話番号          |         | 03-0000-0000                       |                     |
| FAX番号         |         |                                    |                     |
| メールアドレス       |         | koosii baadii Dukii uu daasii adaa |                     |
| 相业老氏之         | マリガナ    | \$\J\$1 \\frac{1}{2}               |                     |
| 19-9-10-10-10 | 漢字      | 団体 花子                              |                     |
| 振込人名          |         | カ)サンガンコウギョウ                        | 内容を確認後「実行」を押してください。 |
| ■パスワ-         | ード再発行   | うのための質問                            |                     |
| 問題1           | あなたの好き  | ぎなものは何ですか? カレー                     |                     |
| 問題2           | あなたの趣味  | k(はなんですか? 旅行                       |                     |
|               |         | 実行戻る                               |                     |

## (3)団体申込み内容の確認画面

・団体情報入力後「次へ」を押すと団体登録が完了します。この状態では、団体登録だけなので手順に従い受験申込者を登録します。

| 公吉防止管                                                     | 理者試験                               | 団体申込操作                                             | :                               |                              | 一般社団法人產業環境管理協会              |                                                             |
|-----------------------------------------------------------|------------------------------------|----------------------------------------------------|---------------------------------|------------------------------|-----------------------------|-------------------------------------------------------------|
|                                                           | 引き続き「団                             | 団体急<br>「休申込トップへ」フ                                  | 録が完了し<br>ドタンを押し                 | ました。<br>て、申込操作を行             | ってください。                     |                                                             |
| <ul> <li>本画面<br/>操作で</li> <li>このペ</li> <li>くまで</li> </ul> | iで示すユー<br>必要になる<br>ージは保存<br>大切に保管し | 注意事<br>ザIDとパスワード(<br>情報です。<br>できません。このべ<br>、てください。 | 負(必ずお読み<br>は、申込作業<br>ミージに表示)    | Kださい)<br>の再開や、申込<br>されている内容に | 完了後の確認・変更等の<br>は必ず印刷し、受験票が届 |                                                             |
|                                                           | ユーバス                               | -ቻው ቋ<br>የ <b>ጋ</b> ード 11                          | 申込団体情報<br><del>#######</del> ## | X                            |                             | 再ログイン時にIDパスワードが必要<br>です。印刷するか、コピー&ペーストで<br>テキストメモを作成してください。 |
| ■団体情報                                                     |                                    |                                                    |                                 |                              |                             |                                                             |
| 団体名称                                                      |                                    | 株式会社産環工業                                           |                                 |                              |                             |                                                             |
| 電話番号                                                      |                                    | 03- 0000- 0000                                     |                                 |                              |                             |                                                             |
| FAX番号                                                     |                                    |                                                    |                                 |                              |                             |                                                             |
| メールアトレス                                                   |                                    |                                                    | *****                           |                              |                             |                                                             |
|                                                           | フリガナ                               | ダンタイ ハナコ                                           |                                 |                              |                             |                                                             |
| 担当者氏名                                                     | 漢字                                 | 団体 花子                                              |                                 | この時点で                        | ではまだ受験の申込                   | は完了していません。                                                  |
| 振込人名                                                      |                                    | カ)サンカンコウギョ                                         | ל                               |                              |                             |                                                             |
| ■パスワ-                                                     | -ド再発行                              | うのための質問                                            | 問                               |                              |                             |                                                             |
| 問題1                                                       | あなたの好き                             | なものは何ですか?                                          | カレー                             |                              |                             |                                                             |
| 問題2                                                       | あなたの趣味                             | ミはなんですか ?                                          | 旅行                              |                              |                             |                                                             |
|                                                           |                                    | このページは保存                                           | できません。 必<br>団体申込トップ             | ず印刷してください。                   |                             | 受験者の申込が完了した画面ではあ<br>りません。団体担当者は必ず受験者<br>登録を行ってください。         |

・団体の登録が完了しました。※団体登録の確認メールは送信されません。 ・続いて、「団体申込みトップへ」から受験申込者の登録を行ってください。

## 4. 受験者情報を一人ずつ登録する。(受験者情報を一括で登録する場合は 5. へ)

## (1)受験者を登録する。

・受験申込者の登録・追加を行う場合は、「申込者を追加する」から行ってください。

| 公害防止管理者試験                                                                                          | 团体申込操作                                                                                         | F                                                                                        | ALC: N                                                                | 一般社団法人產                                                       | 産業環境管理協会                                               |                                                                    |
|----------------------------------------------------------------------------------------------------|------------------------------------------------------------------------------------------------|------------------------------------------------------------------------------------------|-----------------------------------------------------------------------|---------------------------------------------------------------|--------------------------------------------------------|--------------------------------------------------------------------|
| ■団体情報<br>団体名称 株式会社産環<br>担当者氏名 産環 太郎                                                                | 工業                                                                                             |                                                                                          |                                                                       | _                                                             | _                                                      | ここは団体申込の取り纏め担当者が<br>表示されています。受験者情報では<br>ありません。                     |
|                                                                                                    |                                                                                                |                                                                                          |                                                                       |                                                               | 団体情報を修正する                                              |                                                                    |
| No 氏名                                                                                              | 試験区分                                                                                           | 受験地                                                                                      | 受験手数<br>料                                                             | 登録•更新日                                                        | 操作<br>申込者一括登録                                          |                                                                    |
| ※申込者を追加・変更<br>・入力済みの申込者の<br>合は、リストの「表示」<br>をクリックすると、申込<br>・申込者情報を新規に<br>操・複数の申込者を一括<br>作タンを指示してなさい | すると担当者あてに申,<br>情報は上記「団体申込<br>をクリックすると申込者の<br>者の内容変更画面に切<br>入力したい場合は、「申<br>で登録したい場合は、<br>。<br>。 | 込内容の確認メール<br>リスト」に表示されま<br>の内容が表示されま<br>りり替わります。<br>い込者を追加する」ボ<br>事前に団体申込リス<br>広仮のなまる(体質 | を送信いたし<br>ます。入力済み<br>す。内容を変<br>タンを指示して<br>ト (CSVファイ)                  | ますので必ずこれの申込者の情報の申込者の情報の申込者の情報の目したい場合は、<br>てください。<br>し)を作成し「申辺 | で、たさい。<br>を表示したい。<br>リストの「変更<br>へ者一括登録」/               | ここに氏名の表示がない場合、受験<br>者の登録・追加はされていません。<br>「申込者を追加する」ボタンを押してく<br>ださい。 |
|                                                                                                    | 第14、中込者の造加<br>がすべて完了した場合<br>込手数料と振込銀行に<br>するが、まだ申込者のう<br>選択してください。<br>、者の追加、試験区<br>申込者の追加を仮保存す | 12日10日本日子の日本<br>は、「団体申込登録<br>座を表示します。<br>自加や情報の修正た<br>分の修正はできた<br>る、作業を一旦休止する            | <sup>&amp;ビー</sup> 旦休止9<br> を完了する」オ<br> がある場合は「<br> <br> <br> 、<br> 、 | るリホメンを指示してく<br>家文を指示してく<br>申込者の追加を何                           | してくたさい。<br>(ださい。団体中<br>仮保存する(作<br><sup>申込登録を完了する</sup> |                                                                    |

| 氏名や現住<br>WEB画面                                             | È所等の個人 <sup>,</sup><br>上の例を参考            | 情報と受験地、受験する試験区分を登録してください。<br>に、入力に誤りがないかよく確認して入力してください。                                                                               |                                                                                                    |
|------------------------------------------------------------|------------------------------------------|----------------------------------------------------------------------------------------------------|----------------------------------------------------------------------------------------------------|
| 免除申請す<br>公害防II                                             | る場合は注意                                   | 意事項を確認して入力してください。<br>申込入力フォーム 一般社団法人産業環境管                                                                                             | ・氏名の漢字がパソコン入力できない特殊文字の場<br>合は近似文字を入力して申込を完了させ、変更届を<br>提出して文字の変更をしてください。                                                          |
| <ul> <li>・下記の項目</li> <li>て消え初期(</li> <li>・ブラウザ(</li> </ul> | 目を入力し、「<br>の申込情報入力<br>の戻るボタンを            | 次へ」ボタンを押して下さい。なお、「クリア」ボタンを押すと入力した情報<br>画面となります。<br>押すと入力した情報は、全て無効となりますので注意してください。<br>やずユュリーズでださい。                                    | (例 吉→吉 角→角 寄→崎)<br>・環境依存文字(例 高→高 崎→﨑)は登録可能で<br>すが返信されたメールでは文字化けを起こします。                                                           |
| ■申込者に                                                      | 演項目です。。<br>関する情報                         | ay AJUCKEev.                                                                                                    |                                                                                                    |
|                                                            |                                          | 姓 サンカン 名 イチロウ                                                                                                    |                                                                                                    |
|                                                            | *フリガナ                                    | 例)姓:カンキョウ名:タロウ(全角カタナチ)<br>姓は、20文字以内、名は、20文字以内で入力して下さい。                                                                                | 科目免除申請を行う場合、科目合格のはがきや合格<br>証書に印字されている氏名や生年日日が異なってい                                                                               |
| 氏名                                                         | *漢字                                      | 姓 産環 名 ─郎 例) 姓:環境 名:太郎 使用する文字は、原則「IIS第一水準・第二水準」としてください。「数字」                                                                           | る場合、画面上で訂正できません。氏名と生年月日を<br>修正したい場合は、誤った状態で申込を完了させてか<br>ら変更届を提出してください。                                                           |
|                                                            |                                          | 字」、「カタカナ」は全角で入力して下さい。<br>姓は、20文字以内、名は、20文字以内で入力して下さい。                                                                                 |                                                                                                    |
| *生年月日                                                      | - Accase                                 | CTEO昭和◎平成 1 年 2 月 3 日(半角数字)                                                                                                    | 都道府県は初期表示で「北海道」となっています。ま<br>た、市区郡に都道府県は入力しないでください。                                                                               |
|                                                            | 野便番号                                     | 226 - 10002 例) 101-0003(半角数子)                                                                                                    |                                                                                                    |
|                                                            | *都迫府県                                    |                                                                                                    |                                                                                                    |
| 現住所                                                        | *市区郡                                     | 博兵市緑区<br>例)千代田区<br>使用する文字は、「JIS第一水準・第二水準」とし、「数字」「英字」、「力<br>ナ」は全角で入力して下さい。<br>市区郡は、20文字以内で入力して下さい。<br>青砥町1<br>青砥町1                     | 9月上旬発送予定の受験票・写真票を確実に受け取<br>れる住所を入力してください。会社住所を登録する場<br>合は、現住所欄に会社名及び部署名を入力してくださ<br>い。II等の環境依存文字は入力するとエラーになりま<br>す、代替文字で入力してください。 |
|                                                            | ■町域・番地                                   | 例) 鍛冶町2-2-1 00マンション000号<br>使用するまたは、「取笠」が進いたい、「巻き」「苦き」、「もく                                                                             | 2                                                                                                    |
|                                                            | ビル・建物名<br>*電話番号                          | (2)用する文字は、「JIS第一小準・第二小準」とし、「数字」「英字」、「力<br>ナ」は全角で入力して下さい。<br>町域・番地・ビル・建物名は、40文字以内で入力して下さい。<br>103 - 10000 - 10000 例)03-0000-0000(半角数字) | 申込情報などについて、本人に直接連絡を取ってい<br>い場合は入力してください。入力しない場合は団体申<br>込担当者に連絡をします。                                                              |
| 日中連絡先                                                      | *電話番号                                    | 090 - 0000 - 0000 例) 03-0000-0000(半角数字)                                                                                               |                                                                                                    |
| *インターネ                                                     | ネット申込完了                                  | 後、「試験区分」の変更は出来ませんのでご注意ください。                                                                                                    |                                                                                                    |
| ■受験する<br>受験地 林                                             | 試験に関する                                   | 情報<br>験地内に複数の試験会場がある場合、会場の指定・選択けできません。                                                                                                | 対象1種」となっています。シルタックノーユーでこ布<br>望の受験地、試験区分を選択してください。                                                                                |
| 試験区分 2                                                     | 大気第1種 ~受                                 | 験する試験区分を選択してください。                                                                                                    | <ul> <li>・試験区分は、受験甲込元 「後の変更はできませんのでご注意ください。</li> <li>・受験地は居住地に関係なく申込の際に選択できます。</li> </ul>                                        |
| * 10月の記<br>試験日が延期                                          | Nigeを天肥りる<br>朝となった場合                     | ここいましい場合、判認ロバエと月というに進始となる可能性がのります。<br>でも受験を希望しますか。                                                                                    |                                                                                                    |
| *鉦期時の受                                                     | () () () () () () () () () () () () () ( | ●受験する                                                                                                    |                                                                                                    |
|                                                            | (                                        | つ受験しない                                                                                                    | どちらかを選択してください。                                                                                                    |
|                                                            |                                          | 次 へ 217                                                                                                    |                                                                                                    |

入力が終わったら「次へ」を押してください。

(2) 各受験申込み者の個人情報、受験地及び試験区分の登録

## (3)延期時の受験意志

「受験する」を選択した場合は、下記のメッセージが表示されますので注意事項をよく読み承諾ボタンで次へ進みます。

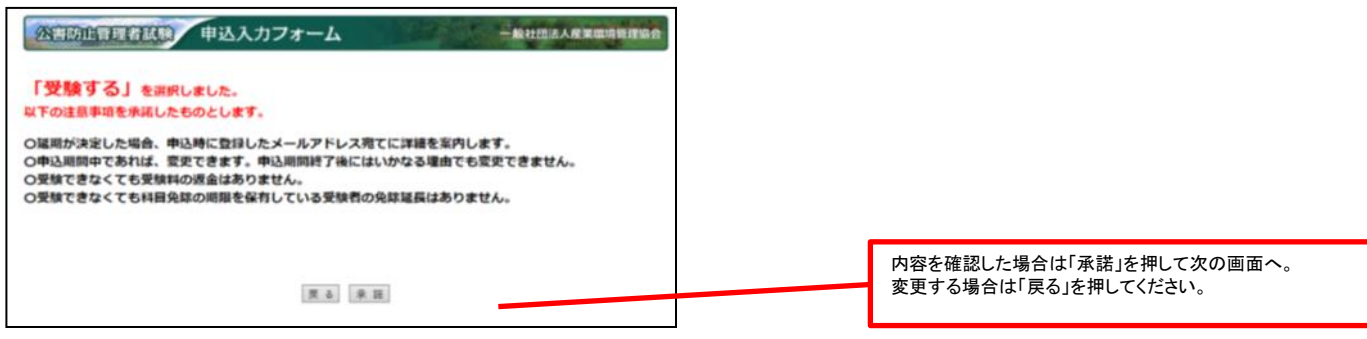

「受験しない」を選択した場合は、下記のメッセージが表示されますので注意事項をよく読み承諾ボタンで次へ進みます。

延期が決定した場合には、全受験者へメール連絡をします。返金に関する詳細についてはそちらをご覧ください。

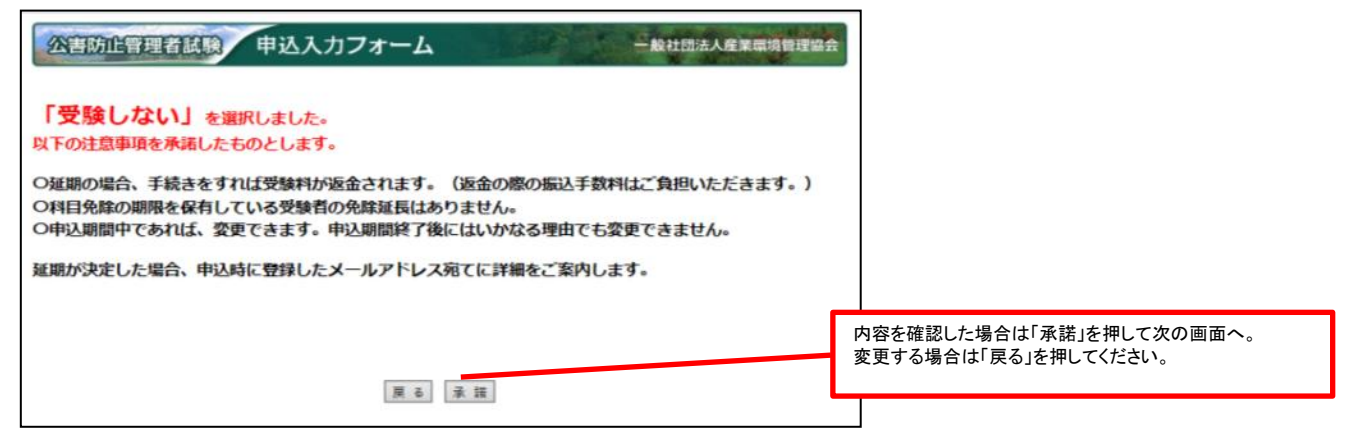

### (4)免除申請に関する情報

- <初めて受験する方・免除する科目がない方>
- ・免除できる科目がありませんので免除申請欄の「しない」をチェックしてください。
- く免除申請をする方>
- ・詳しくは「9. 科目免除申請をする。」を参照してください。必ず受験者に免除の有無を確認してからお申込みください。 申込期限内であれば、再ログインして免除情報の訂正が可能ですが、予め個人情報を確認した上で申込みしてください。

#### 申込入力フォーム 公害防止管理者試験 一般社団法人産業環境管理協会

・ 下記の項目を入力し、「次へ」ボタンを押して下さい。なお、「クリア」ボタンを押すと入力した情報が全て消え初期の申込情報入力画面となります。
・フラウザの戻るボタンを押すと入力した情報は、全て無効となりますので注意してください。
・平成184年度以降に実施された試験において、科目合格又は区分合格している場合、今回の試験にて免除申請することができます(科目合格の場合は、科目合格している区分と同じ区分を受験する場合のみ可)。手順に従って免除申請を行なってください。

#### \*免除を申請する場合は、お持ちの合格証書番号または管理番号を入力して下さい。

| ■免除申請に関する情報   |                                |                          |                           |  |  |  |  |  |
|---------------|--------------------------------|--------------------------|---------------------------|--|--|--|--|--|
| 受験地           | 東京都                            |                          | 元际中间しない物白しない」でノエノノして久く    |  |  |  |  |  |
| 試験区分          | 大気第1種                          |                          | 免除申請する場合は、19.科目免除申請をする。」を |  |  |  |  |  |
| *免除申請         | ⊙する ⊙しない                       |                          | 参照してください。                 |  |  |  |  |  |
|               | 管理番号※1 🥐                       | <u>管理番号とは</u>            |                           |  |  |  |  |  |
| 管理新号または合格証書新号 | 合格証書番号1※2 <mark>?</mark>       | △☆証書悉早〉                  |                           |  |  |  |  |  |
|               | 合格証書番号2※2 🧿                    |                          |                           |  |  |  |  |  |
|               | 管理番号と合格証書番号によ<br>管理番号または合格証書番号 | る免除を併用される方は、両方に入力してください。 | 免除申請しない場合は空欄にしてください。      |  |  |  |  |  |
|               |                                |                          |                           |  |  |  |  |  |

※1科目合格には有効期限がありますので、人力前にご確認ください。 ※2平成18年度以降の試験において区分合格された方が対象となります。

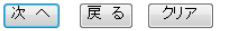

入力が終わったら「次へ」を押してください。

## 免除申請する場合は、 「9. 科目免除申請をする。」を参照してください。

### (5)申込内容の確認

・入力内容を確認してください。特に試験区分は実行を押すと変更できませんので確認してください。

・入力内容が誤っている場合は、「戻る」を押して前の画面に戻ってください。

「実行」ボタンを押すと認証済みのメールアドレスあてに申込内容を記載したメールが送信されます。必要に応じて受験者本人にメールを転送し、申込内容の確認をしてください。

・実行ボタンを押さずに、インターネットブラウザを閉じてしまいますと、セッションが中断し、申込内容はクリアされてしまいます。このような場合は、再ログイン後「(1)申込者を追加する」から操作を行ってください。

## 公害防止管理者試験 申込内容確認

一般社団法人産業環境管理協会

(1)~(4)の手順を繰り返してください。

・下記の入力内容を確認し、問題ない場合は「実行」ボタンを押して下さい。内容修正する場合は、「戻る」
 ボタンを押して修正を行ってください。

・「実行」ボタンを押した後は、受験地ならびに<u>試験区分の変更ができません</u>ので注意ください。

・ブラウザの戻るボタンを押すと入力した情報は、全て無効となりますので注意してください。

| ■由込者に    | 関する情報     |                  |    |           |                   |                                                                          |                                        |  |
|----------|-----------|------------------|----|-----------|-------------------|--------------------------------------------------------------------------|----------------------------------------|--|
|          |           | サンカンノチロウ         |    |           | 生年月日の元号等は合っていますか? |                                                                          |                                        |  |
| 氏名       | ノリカノ      | サフカノイテロワ<br>幸福 郎 |    |           |                   |                                                                          |                                        |  |
|          | <b>凑子</b> |                  |    |           |                   |                                                                          |                                        |  |
| 生年月日     |           | 半成 1年 2月 2 日     |    |           |                   | 初送広国は、                                                                   | $\Delta - \tau + \tau + \tau + \sigma$ |  |
|          | 郵便番号      | 226-0022         |    |           | 都道府県は<br>古区那にお    | 初退府県は合つしいよりか?<br>古区那に報道広県々が入ってたいですか?                                     |                                        |  |
|          | 都道府県      | 神奈川県             |    |           | 受験童・写直            | 「二二二二二二二二二二二二二二二二二二二二二二二二二二二二二二二二二二二二                                    |                                        |  |
| 珇仹所      | 市区郡       | 横浜市緑区            |    |           |                   | ますか?                                                                     |                                        |  |
|          | 町域・番地     | 青砥町1             |    |           |                   |                                                                          |                                        |  |
|          | ビル・建物名    |                  |    |           |                   |                                                                          |                                        |  |
|          | 電話番号      |                  |    |           |                   | 受験地は合い                                                                   | っていますか?                                |  |
| 日中連絡先    | 電話番号      |                  |    |           |                   |                                                                          |                                        |  |
| メールアド    | レス        |                  |    |           |                   |                                                                          |                                        |  |
|          |           |                  |    |           |                   | 試験区分け                                                                    | 合っていますか?                               |  |
| ■受験する    | 試験に関する    | 情報               |    |           |                   | 武泉西方な                                                                    |                                        |  |
| 受験地      |           | 東京都              |    |           |                   |                                                                          |                                        |  |
| 試験区分     |           | 大気第1種            |    |           |                   | 免除忘れはありませんか?                                                             |                                        |  |
| 免除申請科目   |           | 科目               | f  | 管理番号または合格 | 証書番号              |                                                                          |                                        |  |
|          |           | 免除科目はありませ        | きん |           |                   | 重要!                                                                      |                                        |  |
| 延期時の受験意志 |           | 受験しない            |    |           |                   | 実行ボタン                                                                    | ーーーーーーーーーーーーーーーーーーーーーーーーーーーーーーーーーーーー   |  |
|          |           | 実行               |    |           |                   | あてに【団体受験仮申込内容の確認について】とい<br>件名の受験申込内容が送信されます。<br>さらに続けて登録する場合は、実行ボタンを押した? |                                        |  |

実行ボタンを押すと最初に登録したメールアドレスあてに申込内容が送信されます。

【団体受験仮申込内容の確認について】

申込内容を確認していただくメールです。まだ申込は完了していません、全員分を入力したら完了ボタンを押してください。

| KB<br><sup>R</sup><br><sup>R</sup><br><sup>R</sup><br><sup>R</sup><br><sup>R</sup><br><sup>R</sup><br><sup>R</sup><br><sup>R</sup> | 環境依存文字で受験者名を登録した場合、その<br>漢字部分が「?」になっている場合がありますが<br>申込は問題なくされています。 |
|----------------------------------------------------------------------------------------------------|-------------------------------------------------------------------|
| ■申込内容                                                                                                    |                                                                   |
| 受 肤 者 名 : 参観 一郎                                                                                                    |                                                                   |
| 受験者カナ : サンカン イチロウ                                                                                                    | 申込内容が表示されています。<br>もう一度                                            |
| 郵 便 蓄 号 : 111−1111                                                                                                    | 氏名漢字·氏名力ナ<br>受験地                                                  |
| 受赎票送付先: 北海道面館市面館1                                                                                                    | 受験区分                                                              |
| 受 験 地 : 札幌市                                                                                                    | 文 駅 科 日<br>免 除 科 目 (特に公害総論)                                       |
| 受 胰 区 分 : 大気第1種                                                                                                    | が受験申込者の要望と合致しているか確認してく<br>ださい。                                    |
| 受 駸 科 目 : 公審総論 大気概論 大気特論 ばいじん・粉じん特論 大気有審物質特論 大規模大気待論                                                                               |                                                                   |
| 免 時 科 目 : なし                                                                                                    |                                                                   |
| 証朝時の受験會志 : 受験する                                                                                                    |                                                                   |
|                                                                                                    |                                                                   |
| ※ このメールに心当たりがない場合は、破棄してください。                                                                                                    |                                                                   |
| ※ このメールの送信アドレスは送信専用となっております。                                                                                                    |                                                                   |

## このメールが送信されていても、団体申込の完了ボタンを押していない場合には申込は完了していません。

## (6)団体申込操作画面

・「実行」し団体申込画面トップへ戻れば受験者の登録完了です。 ・続けて登録する場合は、(1)~(5)の手順を繰り返してください。

| 2            | 害防止管理者試                                                                                  | 験 団体申込操                                                | 操作                                                     |                            | 一般社団法人產                        | <b>E業環境管理協会</b>          |                                           |
|--------------|------------------------------------------------------------------------------------------|--------------------------------------------------------|--------------------------------------------------------|----------------------------|--------------------------------|--------------------------|-------------------------------------------|
| <u>-</u> ति। | 体情報                                                                                      |                                                        |                                                        |                            |                                |                          |                                           |
| 可体           |                                                                                          |                                                        |                                                        |                            |                                |                          |                                           |
| 担当           | 诸氏名 団体 花子                                                                                |                                                        |                                                        |                            |                                |                          |                                           |
|              |                                                                                          |                                                        |                                                        |                            |                                | ]体情報を修正する                | 内容を確認し、誤っている場合は、「変更」を押し<br>て修正してください。     |
| ∎寸(          | 体申込リスト                                                                                   |                                                        |                                                        |                            |                                |                          |                                           |
| 2作           | 申込者の情報が存在                                                                                | します。                                                   |                                                        |                            | 前べ                             | ージョ 次ケージ                 |                                           |
| No           | 氏名                                                                                       | 試験区分                                                   | 受験地                                                    | 受験手数<br>料                  | 登録·更新日                         | <b>₹</b> ₩               |                                           |
|              | 1 産業 七郎                                                                                  | 大気第1種                                                  | 福岡市                                                    | 8,700円                     | 2018/06/26                     | <u>変更表示</u><br><u>削除</u> |                                           |
|              | 2産業 六郎                                                                                   | 大気第2種                                                  | 高松市                                                    | 8,200円                     | 2018/06/26                     | <u>変更表示</u><br>削除        | 申込者の一覧をCSVでアッフロートとタワンロート<br>ができるようになりました。 |
|              |                                                                                          |                                                        | 申込者一括登録                                                | 団体申込リスト                    | トダウンロード 単一                     | ジェ 次ページ                  | ダウンロード後内容を確認してください。                       |
|              | <ul> <li>入力済みの申込者</li> <li>合は、リストの「表示</li> <li>をクリックすると、申う</li> <li>・申込者情報を新規</li> </ul> | の情報は上記「団体申<br>」をクリックすると申込れ<br>込者の内容変更画面に<br>に入力したい場合は「 | P込リスト」に表示されま<br>者の内容が表示されま<br>□切り替わります。<br>「申込者を追加する」ボ | す。入力済み<br>す。内容を変<br>タンを指示し | めの申込者の情報<br>更したい場合は、<br>てください。 | を表示したい場<br>リストの「変更」      |                                           |
| 操作           | ・複数の申込者を一<br>タンを指示してくださ                                                                  | 活で登録したい場合は                                             | 、事前に団体申込リス                                             | ト (CSVファイ                  | ル)を作成し「申込                      | 者一括登録」ボ                  | 受験者が確定したら「8. 団体申込登録を完了す<br>る」を押してください     |
| 詋<br>明       | ・ 本操作を 中断した し ・ 団体 申込の 情報 入                                                              | い場合は、「甲込者の追<br>力がすべて完了した場                              | 3加を仮保存する(作業<br>合は、「団体申込登録                              | を一旦休止?<br>を完了する」           | する)」ホタンを指う<br>ボタンを指示してく        | もてくたさい。<br>ださい。団体申 🆊     | これ以後はこの申込についての人物の変更、試                     |
|              | 込の受付を完了し、<br>また、一旦入力を終                                                                   | 振込手数料と振込銀行<br>了するが、まだ申込者の                              | 「口座を表示します。<br>の追加や情報の修正な                               | がある場合は                     | 「申込者の追加を                       | 反保存する(作                  | 厳区分の変更はできなくなります。                          |
|              | 兼を一旦休止9る)<br>登録完了後は日                                                                     | を選択してくたさい。<br>ヨ込者の追加 試験[                               | 区分の修正はできな                                              | くなります。                     |                                |                          |                                           |
|              | 申込者を追加する                                                                                 | 申込者の追加を仮保存                                             | 字する(作業を一旦休止する                                          | 5)                         | 団体申                            | 込登録を完了する                 |                                           |
|              |                                                                                          |                                                        |                                                        |                            |                                |                          |                                           |
|              | 受験者を                                                                                     | 追加しても、申込り                                              | 内容のメールが届れ                                              | かな                         |                                |                          | 受験者が不確定の場合や、作業を休止                         |
|              | い場合は                                                                                     | は迷惑メールを確認                                              | <b>ぷしてください。</b>                                        |                            |                                |                          | 存する(作業を一旦休止する)」を押して<br>ください。              |
|              |                                                                                          |                                                        |                                                        |                            |                                |                          |                                           |

・申込内容の一覧を確認する場合は、「団体申込リストダウンロードボタン」から、一覧をダウンロードしてご確認ください。

作業を一旦休止した場合は、7月31日17時までに必ず登録を完了させてください。 団体申込登録が完了していない場合には、受験願書の申請は無効となります。

## 5. 受験者情報をCSVで一括登録する。

## 受験者情報を一括で登録するCSVファイルの作成方法は、別冊の団体申込用ファイ ル作成マニュアルを参照してください。

| 公书    | 方止管理者試験  | 团体申込操 | C. C. C. | 一般社団法人産   | 業環境管理協会     |                           |
|-------|----------|-------|----------|-----------|-------------|---------------------------|
| ■団体情  | 报        |       |          |           |             |                           |
| 団体名称  | 株式会社産環   | 訂業    |          |           |             |                           |
| 担当者氏  | 名 団体 花子  |       |          |           |             |                           |
|       |          |       |          |           |             | 体情報を修正する                  |
| ■団体申済 | シリスト     |       |          |           |             |                           |
| 2件申込着 | 皆の情報が存在し | ます。   |          |           | 前べー         | -ジ1 次ページ                  |
| No    | 氏名       | 試験区分  | 受験地      | 受験手数<br>料 | 登録·更新日      | 操作                        |
| 1産    | 業七郎      | 大気第1種 | 福岡市      | 8,700円    | 2018/06/26  | <u>変更 表示</u><br><u>削除</u> |
| 2産    | 業 六郎     | 大気第2種 | 高松市      | 8,200円    | 2018/06/26  | <u>変更 表示</u><br><u>削除</u> |
|       |          |       | 申込者一括登   | 録 団休由込りス  | トダウンロード 前べー | -ジョ 次ページ                  |

※申込者を追加・変更すると担当者あてに申込内容の確認メールを送信いたしますので必ずご確認ください。 ※中込者を追加る変更すると担当者のとに中込む合の確認メールを送信したしまりのとなりと確認なたです。 ・入力済みの申込者の情報は上記「団体申込リスト」に表示されます。入力済みの申込者の情報を表示したい場 合は、リストの「表示」をクリックすると申込者の内容が表示されます。内容を変更したい場合は、リストの「変更」 をクリックすると、申込者の内容変更画面に切り替わります。 ・申込者情報を新規に入力したい場合は、「申込者を追加する」ボタンを指示してください。

重要!

このボタンから、あらかじめ用意したCSVファイ ルをアップロードすることができます。 アップロードした場合、すでに登録された受験 者は削除されますので追加や修正をする場合 にはエクセルで修正後、再度CSVの作成をしてく ださい。

ー括登録を行うと、【団体受験仮申込内容の一 括登録確認について】のメールが届きます。受 験予定者全員の試験区分と、氏名があってい るか確認してください。

申請内容の確認は次ページ「6.」を参照

## 6. 登録した受験者情報をダウンロードして確認する。

・団体申込を行った受験者の一覧をダウンロードして内容を確認してください。

・内容が誤っている場合は、該当欄の変更をクリックして修正するか、ダウンロードしたCSVファイルを修正した後アップロードしてください。 ・試験区分を変更する場合は、該当者を削除し、再度追加してください。

|                | (書防正管理者)<br>本情報<br>- 名称 株式会社達<br>諸名氏名 団体 花子<br>体申込リスト<br>= 込者の情報が存在                                                                                                    | 酸 団体印<br>環工業                                                                                                    | 申込操作                                                                                                    |                                                                                                    |                                                                                                    | 一般社司法人                                                                                   | 産業環境管理協会<br>回体情報を修正する<br>ニージ1 次ページ                                                           | クリ <sup>-</sup> | ックすると             | ダイアロク               | <sup>が</sup> が開きま <sup>-</sup> | す。           | ]                  |
|----------------|----------------------------------------------------------------------------------------------------|----------------------------------------------------------------------------------------------------|----------------------------------------------------------------------------------------------------|----------------------------------------------------------------------------------------------------|----------------------------------------------------------------------------------------------------|------------------------------------------------------------------------------------------|----------------------------------------------------------------------------------------------|-----------------|-------------------|---------------------|--------------------------------|--------------|--------------------|
| No             | 氏名                                                                                                    | 試験区                                                                                                    | 5分                                                                                                    | 受験地                                                                                                    | 受験手数<br>料                                                                                                    | 登録·更新日                                                                                   | 操作                                                                                           |                 |                   |                     |                                |              |                    |
|                | 1產業七郎                                                                                                    | 大気第1種                                                                                                    | 福岡市                                                                                                    | ī                                                                                                    | 8,700円                                                                                                    | 2013/06/26                                                                               | <u>変更</u> <u>表示</u><br><u>削除</u>                                                             |                 |                   |                     |                                |              |                    |
|                | 2產業 六郎                                                                                                    | 大氛第2種                                                                                                    | 高松市                                                                                                    | ī                                                                                                    | 8.200円                                                                                                    | 2018/06/26                                                                               | 変更 表示<br>削除                                                                                  | v               | Veb ページから         | のメッセージ              |                                | ×            | J.                 |
| 操作説明           | ※中込者を追加・変<br>・入力流みの中込者<br>合は、リストの「表示<br>をクリックすると、中<br>・中込者情報を引いてまた<br>を変いを指示してくたさ<br>・本操作を中肌によ<br>・回水中込の情報入<br>込の受けを完了し、<br>また、一旦入力を終<br>業を一旦休止する)、<br>登録完了後はは<br>申込者を当知する | 更すると担当者<br>の情報は上記<br>いを力りふうする<br>込者の内容容3<br>に入力したい場<br>に入力したい場<br>たいい場合は、「申込<br>力がすべて完て<br>振込手数料と構<br>を選択してくだ<br>申込者の追加<br>申込者の追加 | あてに申込内名<br>団体申込リスト<br>と中込者の内容<br>画面に切り党材<br>恰は、「申込者の<br>場合は、事前に<br>公者の追加を仮<br>「した場合は、「<br>読入場合」、「<br>、<br>、<br>、<br>、<br>、<br>、<br>、<br>、<br>、<br>、<br>、<br>、<br>、 | 300確認メールる<br>」に表示されます<br>かし表示されます<br>っします。<br>を追加する」ボタ<br>団体申込リスト<br>累存する(作業を<br>団体中込登録を<br>長示します。<br>"情報の修正がる<br><u>修正はできなべ</u><br>業を一旦休止する) | <ul> <li>送信いたし、</li> <li>(人力済み)</li> <li>(人力済み)</li> <li>(内容を変す)</li> <li>(CSVファイ)</li> <li>モー旦休止す</li> <li>完了する」ボ</li> <li>ある場合は「</li> <li>(なります。</li> </ul> | ますので必ずご<br>の申込者の情報<br>したい場合は、<br>、<br>ください。<br>し)を作成し「申う<br>る)」ボタンを指示して<br>申込者の追加を<br>同年 | 確認ください。<br>接表示し、ポし、増<br>リストの「変更」<br>込者一括意録」ボ<br>同してください。<br>でださい。団体申<br>仮保存する(作<br>和以登録を売了する |                 | 2 #4              |                     | ダウンロードし<br>K                   | ます。<br>-ャンセル |                    |
| shiken-jemai.j | p から yqQD6YTZ_201                                                                                                    | 80626103422.cs                                                                                                    | v (1.00 KB) を開く:                                                                                                    | か、または保存しま                                                                                                    | すか?<br>ファイルる                                                                                                    | 2聞く(0) 保                                                                                 | 存(S) ▼ キャン                                                                                   | х<br>/tz/(С)    |                   |                     |                                |              |                    |
| ・保存先           | を選択してた                                                                                                    | からファイ                                                                                                    | ルを開い                                                                                                    | てください                                                                                                    | ,۱ <sub>°</sub>                                                                                                    |                                                                                          |                                                                                              |                 | 開くと:              | このように               | 表示される                          | ます。          | ]                  |
| A              | B                                                                                                    | 0                                                                                                    | D                                                                                                    | E                                                                                                    | F                                                                                                    | G H H H                                                                                  |                                                                                              |                 | ل<br>372.#20+14./ | K<br>XX EQ HIL ( 42 |                                |              | N<br>( 352 # A # 3 |
| INO.           | ノリカナ姓                                                                                                    | フリカナ名                                                                                                    | )美子姓                                                                                                    | <b>沃</b> 子名                                                                                                    | 王并月                                                                                                    | 日日生年月                                                                                    | <u>日 - 王 年 月 日</u>                                                                           | 1-王并月日          | - 文駛地(コ)          | 文駛地(名               | 武駛区分(                          | 武贵区分         | 、文款科               |

|   | Α    | Б      | 0     | D   | E   | E        | 0     |       | т     | I                   | L K   | I     | b.d.  | NI   | -        |
|---|------|--------|-------|-----|-----|----------|-------|-------|-------|---------------------|-------|-------|-------|------|----------|
|   | A    |        | 0     | U U | L L | <u> </u> | u 🦰   |       | 1     | 0                   | n.    | L     | IVI   | N N  | <u> </u> |
| 1 | 'No. | フリガナ姓  | フリガナ名 | 漢字姓 | 漢字名 | 生年月日-    | 生年月日- | 生年月日- | 生年月日- | ·受験地(コ <sup>、</sup> | 受験地(名 | 試験区分( | 試験区分( | 受験料  | 悺        |
| 2 | 1    | サンギョウ. | ナナロウ  | 産業  | 七郎  | 昭和       | 54    | 6     | 30    | 8                   | 福岡市   | 1     | 大気第1種 | 8700 |          |
| 3 | 2    | サンギョウ  | ロクロウ  | 産業  | 六郎  | 昭和       | 14    | 3     | 4     | 7                   | 高松市   | 2     | 大気第2種 | 8200 |          |
| А |      |        |       |     |     |          |       |       |       |                     |       |       |       |      |          |

・受験地及び試験区分を修正する場合、コードを修正しないと変更されませんのでご注意ください。

・ダウンロードできる項目は以下の通りです。ダウンロードされたファイルの一行目が項目名となっています。

・CSVファイルの場合、管理番号や合格証書番号など0から始まる数値については先頭の0が消えてしまいますが、システム上の不具合はありません。

| No. , ←例 (1)<br>フリガナ姓 , ←例 (サンギョウ)<br>フリガナ名 , ←例 (ナナロウ)<br>漢字姓, ←例 (産業)                                                                                           | ファイル名は<br>ユーザーID年月日 時間 分 秒 .csv<br>の名づけルールで保存されます。 |
|----------------------------------------------------------------------------------------------------|----------------------------------------------------|
| 漢字名, ←例 (七郎)<br>生年月日一元号, ←例 (昭和)<br>生年月日一年, ←例 (54)                                                                                                    |                                                    |
|                                                                                                    |                                                    |
| <ul> <li>              ○ 該地(コード), (例)((0))      </li> <li>             受験地(名称), ←例 (福岡市)             </li> <li>             武験区分(コード), ←例 (5)         </li> </ul> |                                                    |
| 試験区分(名称) , ←例 (水質第1種)<br>受験料 , ←例 ( 6800 )                                                                                                    |                                                    |
| 管理番号 , ←例 ( 595000105 ) 先頭ゼロは消<br>合格証書番号 1 , ←例 ( 13960007 ) 先頭ゼロ                                                                                                 | えます※無い場合は空欄<br>1は消えます※無い場合は空欄                      |
| 合格証書番号2 、 ←例 (12960007 )※無い場<br>受験科目、←例 (水質概論 水質有害物質特論                                                                                                    | 合は空欄 大規模水質特論 )                                     |
| 免除申請科目(名称), ←例 (公害総論 汚水<br>免除しない科目(コード), ←例 (709)07、09<br>現代正一郵便番号 ←例 (212-0011)                                                                                  | 〈処理特論)<br>9と2科目の意味。先頭ゼロは消えます※無い場合は空欄               |
| 現住所一都道府県,←例 (福岡県)<br>現住所一市区郡 ←例 (福岡市)                                                                                                    |                                                    |
| 現住所一町域・番地・ビル・建物名, ←例 (博)<br>現住所一電話番号 日中連絡先, ←例 (092-44)                                                                                                    | 多区博多駅前X-X-X 駅前ビル)<br>1-0000 )                      |
| メールアドレス←例 ( nanarou@shikenjemai.jr<br>延期の場合の受験意志←受験する=1 受験しない                                                                                                    | o ) ※無い場合は空欄<br>N=0 1もしくは0を入力してください。               |
|                                                                                                    |                                                    |

## 7. 申込者の追加を仮保存する(作業を一旦休止する)

・受験者の追加や試験区分の変更が出てくる可能性がある場合には仮保存を行ってください。 ・ただし、申込受付期間が終了する前に必ず団体申込登録の完了を行ってください。

| 4        | 公害防止管理者試                                                                                                    | 歲 団体申込搏                                                                                                    | 操作                                                                                                    |                                                                                                    | 一般社団法人產                                                                                            | <b>E業環境管理協会</b>                                                   |                                                   |                    |
|----------|----------------------------------------------------------------------------------------------------|----------------------------------------------------------------------------------------------------|----------------------------------------------------------------------------------------------------|----------------------------------------------------------------------------------------------------|----------------------------------------------------------------------------------------------------|-------------------------------------------------------------------|---------------------------------------------------|--------------------|
|          | 休唁起                                                                                                    |                                                                                                    |                                                                                                    |                                                                                                    |                                                                                                    |                                                                   |                                                   |                    |
| 司位       | 本名称 株式会社産                                                                                                    | 環工業                                                                                                    |                                                                                                    |                                                                                                    |                                                                                                    |                                                                   |                                                   |                    |
| 担当       | 当者氏名 团体 花子                                                                                                    |                                                                                                    |                                                                                                    |                                                                                                    |                                                                                                    |                                                                   |                                                   |                    |
|          |                                                                                                    |                                                                                                    |                                                                                                    |                                                                                                    | E                                                                                                  | ]体情報を修正する                                                         |                                                   |                    |
| ∎寸       | ]体申込リスト                                                                                                    | <b>+</b> +                                                                                                    |                                                                                                    |                                                                                                    |                                                                                                    | ."                                                                |                                                   |                    |
| 214<br>N |                                                                                                    | ンまり。<br>試験区分                                                                                                    | 受験地                                                                                                    | 受験手数                                                                                                    |                                                                                                    | ーショ 次ページ<br>操作                                                    |                                                   |                    |
|          | 1 産業 七郎                                                                                                    | 大気第1種                                                                                                    | 福岡市                                                                                                    | 8,700円                                                                                                    | 2018/06/26                                                                                         | <u>変更 表示</u><br><u>削除</u>                                         |                                                   |                    |
|          | 2 産業 六郎                                                                                                    | 大気第2種                                                                                                    | 高松市                                                                                                    | 8,200円                                                                                                    | 2018/06/26                                                                                         | <u>変更表示</u><br><u>削除</u>                                          |                                                   |                    |
|          |                                                                                                    |                                                                                                    | 申込者一括登録                                                                                                    | 団体申込リス                                                                                                    | トダウンロード 前べ、                                                                                        | ージ1 次ページ                                                          |                                                   |                    |
| 操作説明     | ペートともとし加ま<br>・人力済みの申込者<br>合は、リストの「表示<br>をクリックすると、申ら<br>・申込者情報を新規<br>・複数の申込者を一<br>タンを指えして代ささ<br>・本操作を中断したし<br>・団体申込の情報入<br>込の受付を見し、損<br>また、一旦入力を終<br>また、一旦入力を終<br>二人力を約<br>二人力を約<br>二人力を約<br>二人力を約<br>二人力を約<br>二人力を約<br>二人力を約<br>二人力を約<br>二人力を約<br>二人力を約<br>二人力を約<br>二人力を約<br>二人力を約<br>二人力を約<br>二人力を約<br>二人力であり<br>二人力であり<br>二人力であり<br>二人力であり<br>二人力であり<br>二人力であり<br>二人の「表示<br>二人の「表示<br>一<br>を一<br>のしまで一<br>のしまで一<br>のしまで一<br>のした<br>のしまで一<br>のしまで一<br>のした<br>のした<br>のした<br>のした<br>のした<br>のした<br>のした<br>のした | とうこと当めした。<br>の情報は上記に団体申<br>をクリックすると申込<br>込者の内容変更画面(<br>こ入力したい場合は、<br>そで登録したい場合は、<br>まで登録したい場合は、<br>すのは、「申込者の近<br>力がすべて完了した場<br>転込銀行<br>するが、まだ申込者<br>を選択してください。。<br>ひと者の追加、試験 | 中込り合いに表示されま<br>者の内容が表示されま<br>こ切り替わります。<br>「申込者を追加する」ボ<br>は、事前に団体申込リス<br>追加を仮保存する(作業<br>言合は、「団体申込登録<br>言口座を表示します。<br>の追加や情報の修正は | ないになっていた。<br>すっ、力済み<br>すっ、内容を変<br>タンを指示し、<br>ト(CSVファイ<br>を一旦休止<br>を完了する」:<br>がある場合は<br>、<br>、<br>、<br>、<br>、<br>、<br>、<br>、<br>、<br>、<br>、<br>、<br>、 | は、すのしまりと聞い<br>「中い者の情報<br>「更したい場合は、<br>てください。<br>「ル)を作成し「中込<br>する)」ボタンを指示<br>ボタンを指示してく<br>「中込者の追加を何 | を表示したい場<br>「シストの「変更」<br>「全一括登録」ボ<br>してください。<br>ださい。団体申<br>仮保存する(作 | 再ログインする」<br>が必要となります                              | 昜合は、ID・パスワード<br>す。 |
|          | 申込者を追加する                                                                                                    | 申込者の追加を仮保                                                                                                    | 存する(作業を一旦休止する                                                                                                    | 5)                                                                                                    | 団体申                                                                                                | 自込登録を完了する                                                         |                                                   | 1                  |
|          |                                                                                                    |                                                                                                    | 4                                                                                                    | 公吉防                                                                                                    | 止管理者試験 団<br>イン:<br>入力を再開                                                                           | 体申込中断<br>ターネットによる受験団体<br>打る場合は、申請トップi<br>甲語トップi                   | ー酸社団法人産業品<br>申込を仮保存しました。<br>画面からログインしてください。<br>面へ | 统领理编会              |

・作業を一旦休止した後、作業を再開する場合は、「11.申込内容の確認・追加・変更する」読んで行ってください。

## 8. 団体申込登録を完了する(7月31日17時までに必ず申込登録を完了させてください。)

## 金額と振込先をご案内します。

### (1)団体申込登録を完了するボタンを押します。

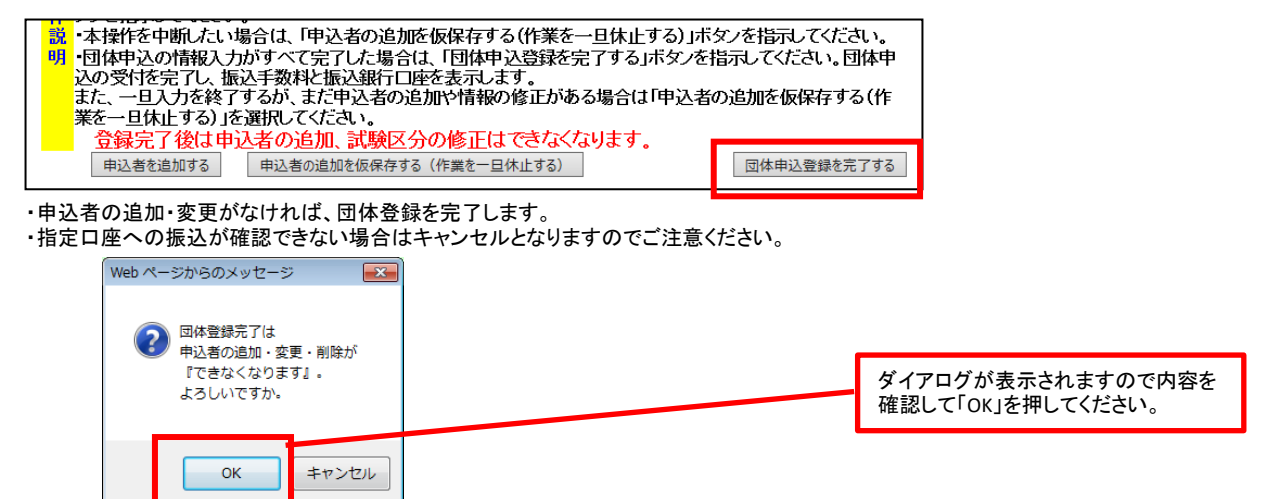

・OKを押すと、「団体受験仮申込受付について:振込先のご案内」メールが送信されます。

・完了後は試験区分の変更および受験者の追加はできませんのでご注意ください。 (試験区分の誤り・受験者の変更がある場合は、「3. 団体申込担当者を登録」から再度登録作業をやり直してください。 登録した申込は削除できませんが、指定口座へ送金しなければ自動でキャンセルとなります。ただし、入金を督促するメールが配信されますので ご了承ください。)

## (2)メールが送信されます。

「完了する」を押すと、振込先を案内する画面が表示され「団体受験仮申込受付について:振込先のご案内」という件名のメールが送信されます。
 送信元アドレス: kougai-boushi@shikenjemai.jp

「団体受験仮申込受付について:振込先のご案内」

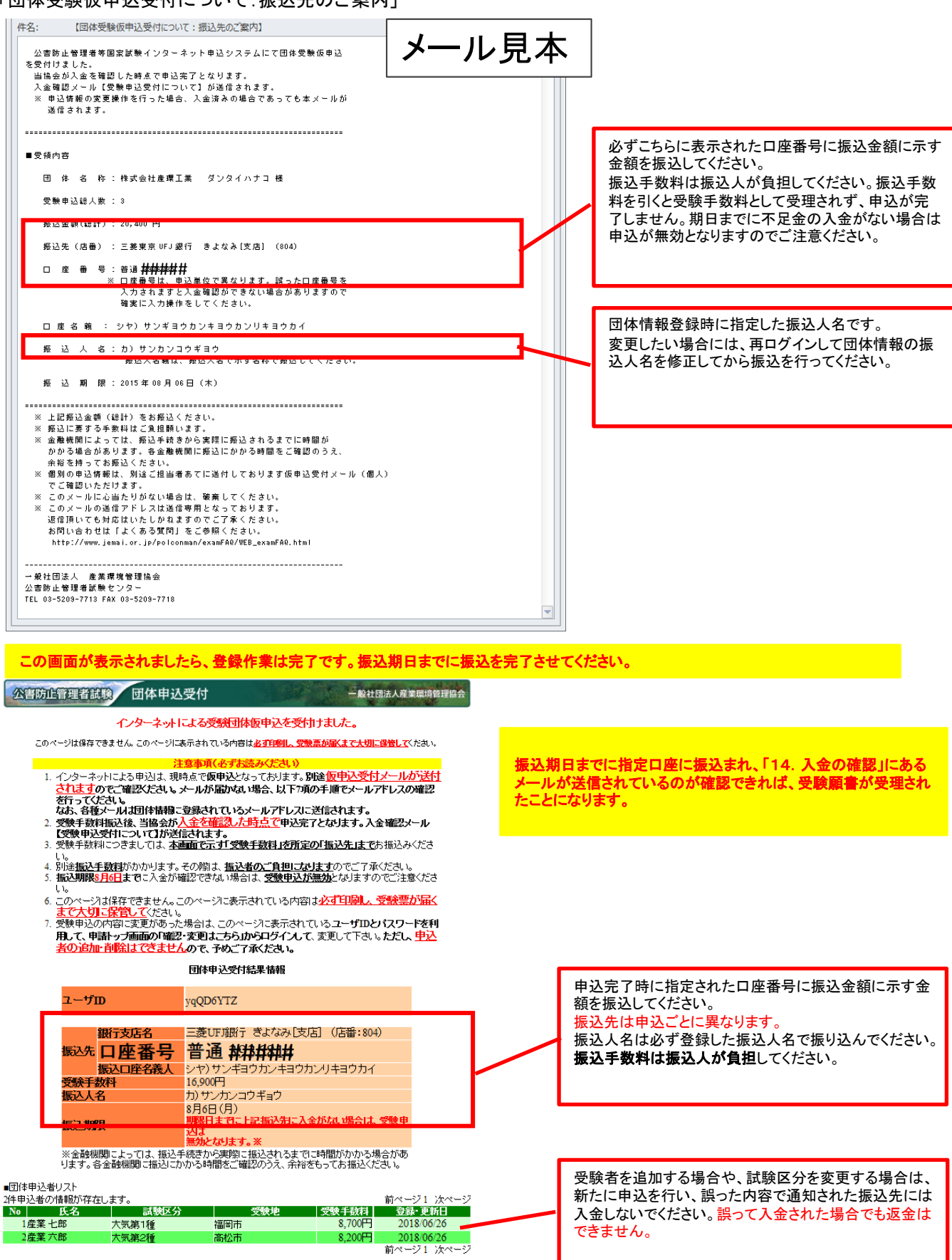

このページは保存できません。必ず印刷してください。

## 9. 科目免除申請をする。

科目別合格制度における科目免除申請には、3種類あります。科目免除申請の方法については、以下を参照してください。

#### (科目合格に基づく免除)

・過去2年間に受験された試験区分と同一の試験区分の科目免除申請を行う場合は、管理番号を入力してください。本年度は2023、2024年度の 合格科目が対象です。

#### (区分合格に基づく免除)

・平成18年度以降の試験において区分合格していて、今年新たに他区分を受験する方で、科目免除申請を行う場合は、合格証書番号を入力してください。合格証書をお持ちの方は3年の期限なく免除申請が可能です。

#### (科目合格及び区分合格を併用する免除)

・科目合格と、区分合格は併用して免除することができます。管理番号と合格証書番号両方を入力してください。

#### (初めて受験される方)

・新規に受験される方は、免除申請欄の「しない」をチェックしてください。

A.前年度受験され区分不合格だった方に送付した試験結果通知書の見本

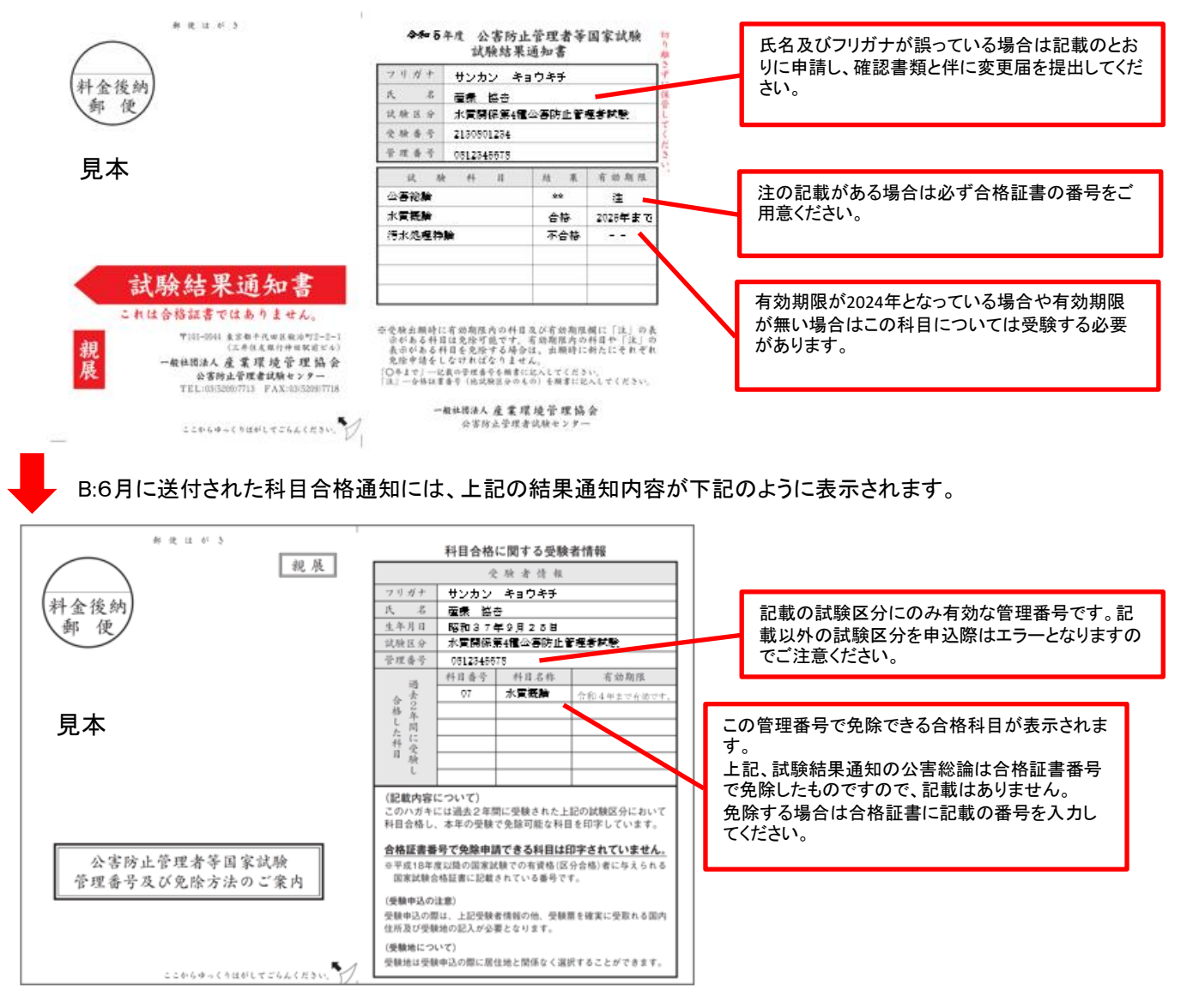

未着の場合は、管理番号をご案内しますので、再発行依頼書最終頁でお問い合わせください。

#### C.合格証書をお持ちの方

平成18年度以降の当該国家試験において資格を取得している場合、合格証書に記載の番号を入力することで共通科目の免除ができます。 管理番号の入力では合格証書番号での免除は受けられませんので必ず確認してください。

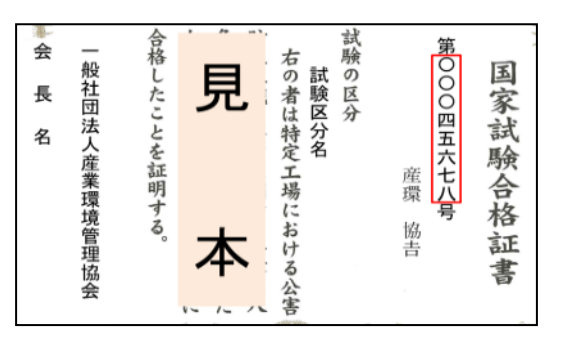

## (1)管理番号もしくは管理番号と合格証書番号を入力して「次へ」

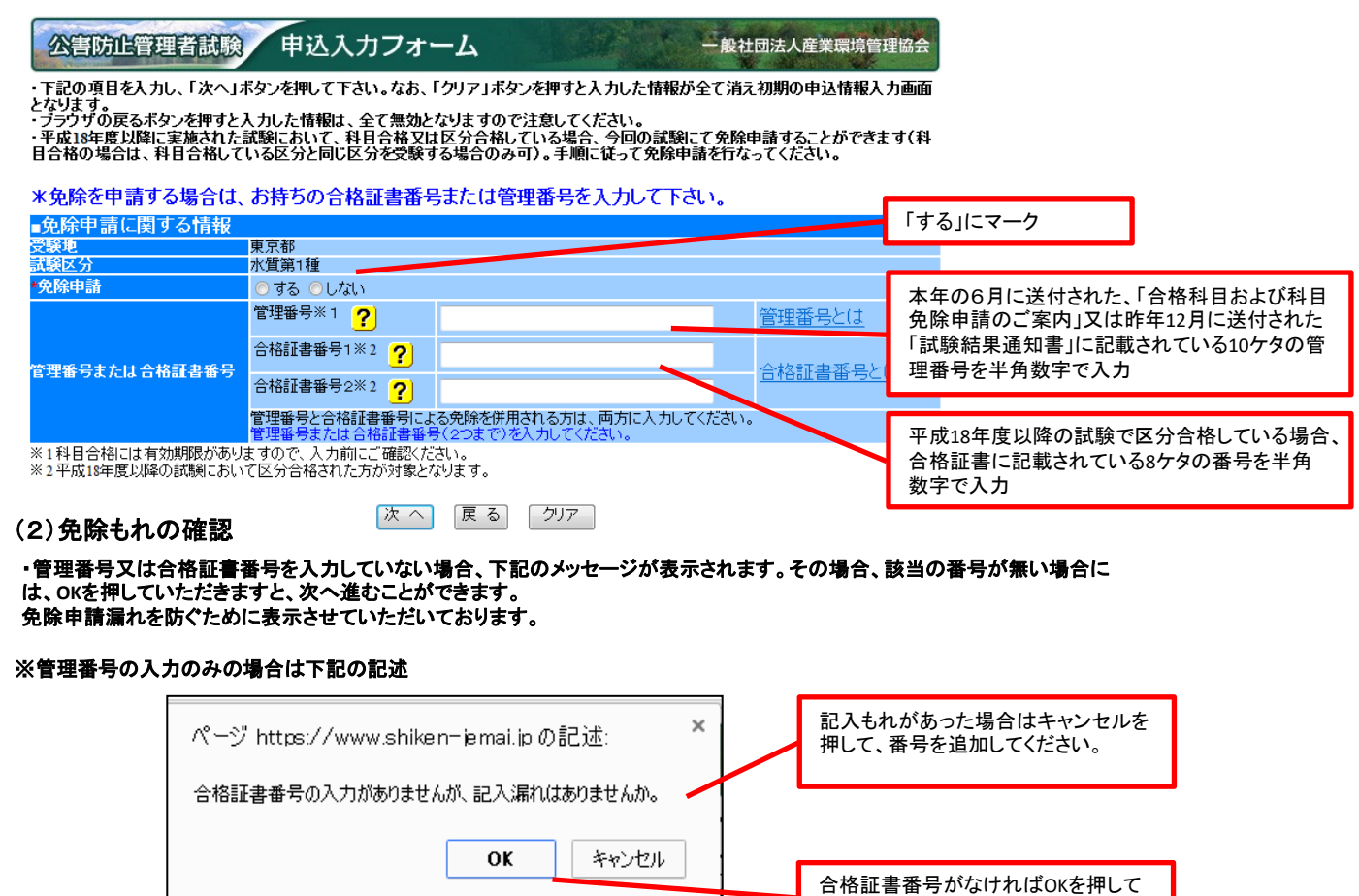

#### ※合格証書の入力のみの場合は下記の記述

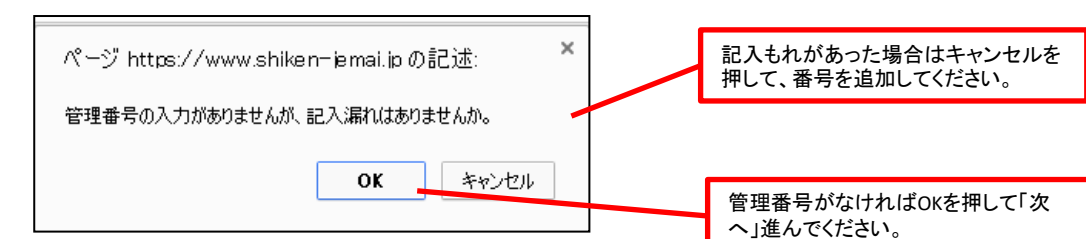

「次へ」進んでください。

※特に公害総論の免除忘れが多くなっていますので合格証書をお持ちの方は再度ご確認ください。

### ※申込期間終了前であれば、再ログインで免除情報の追加をすることができます。

※申込期間が過ぎた場合は、いかなる理由でも追加できませんのでご注意ください。

※免除申請の番号は受験申込するたびに入力する必要があります。

## (3)エラーが発生した場合

#### エラー表示例①(個人情報が誤っている場合)

- ・合格証書や、科目合格のお知らせに記載している個人情報と漢字表記や、ふりがなが異なる場合にはエラーとなります。
- 氏名の変更があった方や、生年月日の誤記入の修正をしたい方で、変更届を提出されていない場合、登録個人情報と異なる為、免除することができません。
- ・エラーが出て免除することができなかった場合は、画面上で変更はできませんので、誤った状態で申込操作を完了し、
- 8月8日までに変更届を提出してください。 受験票は変更後の内容で発送となります。

#### 公害防止管理者試験、申込入力フォーム 一般社団法人産業環境管理協会 ー - 下記の項目を入力し、「次〜」ボタンを押して下さい。なお、「クリア」ボタンを押すと入力した情報が全て消え初期の申込情報入力画面 となります。 - ブラウザの戻るボタンを押すと入力した情報は、全て無効となりますので注意してください。 - 平成18年度以降に実施された試験において、科目合格又は区分合格している場合、今回の試験にて免除申請することができます(科 目合格の場合は、科目合格している区分と同じ区分を受験する場合のみ可)。手順に従って免除申請を行なってください。 このエラーのみ表示された場合、 合格証書番号が誤っていないか確認してくだ さい。 ※免除を申請する場合は、お持ちの合格証書番号または管理番号を入力して下さい。 入力された管理番号もしくは合格証書番号は申請者様のものではありません。氏名・生年月日を再度確認 してください。 ■免除申請に関する情報 学験地 東京都 大気第1種 議区分 エラーメッセージが2か所出る場合があります。 免除由詩 ◎する ○しない 生年月日、氏名漢字、カナが誤っていないか 管理番号※1 ? 管理番号とは 確認してください。 合格証書番号1※2 ? 99910003 また、合格証書番号が誤っていないか確認し 管理番号または合格証書番号 合格証書番号とは てください。 合格証書番号2※2 ? 管理番号と合格証書番号による免除を併用される方は、両方に入力してください。 ※1科目合格には有効期限がありますので、入力前にご確認くたさい。 ※2 平成18年度以降の試験において区分合格された方が対象となります。 前回の受験から氏名等に変更があった場合、管理番号や合格証書番号を適切に入力されて ュエラーとなります。インターネット申込の際は、前回受験された当時の氏名等を入力して いただき、その後変更届にて登録事項の変更申請をしてください。 注意 **b** もエラーるいただき、 次へ 戻る クリア ※合格証書番号と管理番号を使用して免除申請をした際、免除申請のお知らせはがきの氏名・生年月日を入力してもエラーが

※日常証書番号と言葉番号を使用して光味甲請をした際、光味甲請のの知らせなかきの氏者・王平月日をハルしてもエン 起きる場合は、合格証書番号の登録個人情報が異なっている事があります。その場合はお問い合わせください。

エラー表示例②(免除に関する番号が誤っている場合)

・すでに合格している試験区分について管理番号は無効となります。合格証書番号を入力してください。
 ・免除できない試験区分の管理番号を入力した場合エラーとなります。試験区分を変更する場合は、「免除しない」を選択してください。

#### 1. 管理番号が誤っている場合

\*免除を申請する場合は、お持ちの合格証書番号または管理番号を入力して下さい。

| ・入力された管理番号  | が不正です。再度入力し           | 管理番亏か不正ですと表示されに場合は、管理番号が誤っているか、管理番号で免除できない試験<br>区公の可能性がおります |                |                        |
|-------------|-----------------------|-------------------------------------------------------------|----------------|------------------------|
| ■免除申請に関する情報 | R                     | 区方の可能性がめります。                                                |                |                        |
| 受験地         | 高松市                   |                                                             |                |                        |
| 試験区分        | ダイオキシン類               |                                                             |                |                        |
| *免除申請       | ●する ○しない              |                                                             |                |                        |
|             | 管理番号※1 <mark>?</mark> | 120000001                                                   | <u>管理番号と(ま</u> | なお、区分合格している場合、その区分の管理番 |
|             | △均証事業₽す※?             | _                                                           |                | 号はすでに失効しています。合格証書番号を入力 |
|             |                       |                                                             |                | してください。                |

### 2. 合格証書番号が誤っている場合

\*免除を申請する場合は、お持ちの合格証書番号または管理番号を入力して下さい。

入力された管理番号もしくは合格証書番号は申請者様のものではありません。氏名・生年月日を再度確認してください。

| <b>みゆ由きに関すて使わ</b>  |             |          |        |         |
|--------------------|-------------|----------|--------|---------|
| ■兄际中間に関りる旧報<br>受験地 | 東京都         |          |        | - MT =  |
| 試験区分               | 大気第1種       |          |        | このエノ    |
| *免除申請              | ⊚する ⊜しない    |          |        |         |
|                    | 管理番号※1 🥐    |          | 管理番号とは | 個人情報    |
|                    | 合格証書番号1※2 🥐 | 99910003 |        | 1807121 |

このエラーメッセージのみ表示の場合は、 合格証書番号が誤っています。 個人情報が誤っている場合は、画面下部のも同 様の表示があります。

佐田平日ギアエスナレキニナねと 相人は 佐田平

#### 3. 番号の形式が誤っている場合

|             | 管理番号※1 <mark>?</mark>       | 0212345 6<br>入力された値(02123456)は不正です | 管理番号とは |
|-------------|-----------------------------|------------------------------------|--------|
| 管理番号または合格証書 | 合格証書番号1※2<br><mark>?</mark> | 0100005                            |        |

管理番号(合格証書番号)が不正ですと表示され、 入力欄の下に「入力形式が正しくありません。」と表 示された場合は、半角数値以外のものが入力され ています。

## (4)免除申請可能科目の選択

・免除可能な科目が一覧で表示されます。必ず申請どおり免除科目が表示されているか確認してください。

·チェックされている科目のみ免除になります(初期設定ではチェックあり(=免除する))。

・チェックを外すとその科目については免除申請がされません。確認メッセージが表示されます。

#### 公害防止管理者試験 申込入力フォーム

一般社団法人産業環境管理協会

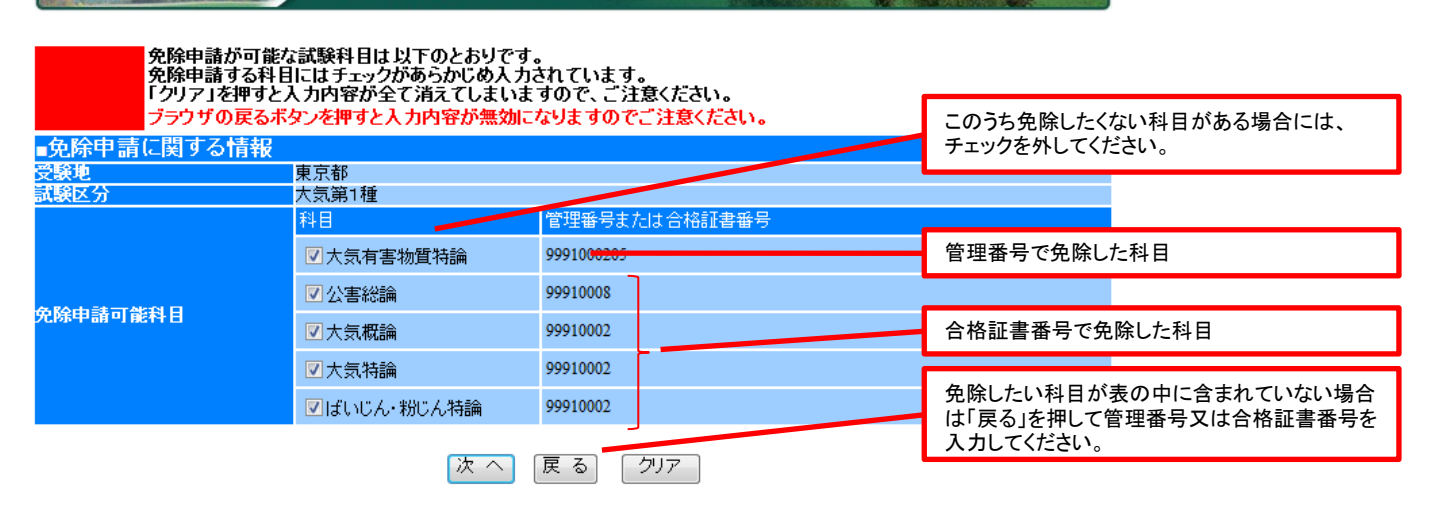

### (5)申込内容の確認

入力内容を確認してください。

内容を修正する場合は、「戻る」を押して前の画面に戻り修正してください。

| 公害防止管理者試験 | 申込     | 内容確認 |          | 一般社団法人産業環境管理協会 |
|-----------|--------|------|----------|----------------|
|           | BBoxto |      | · -* - + |                |

下記の入力内容を確認し、問題ない場合は「実行」ボタンを押して下さい。内容修正する場合は、「戻る」ボタンを押して修正を行ってください。
 「実行」ボタンを押した後は、受験地ならびに試験区分の変更ができませんので注意ください。
 ・ブラウザの戻るボタンを押すと入力した情報は、全て無効となりますので注意してください。

| ■申込者は  | 関する情報           |                                                     |
|--------|-----------------|-----------------------------------------------------|
| 丘々     | フリガナ            | ליאר איז איז איז איז איז איז איז איז איז איז        |
| 1410   | 漢字              | 産環 一郎                                               |
| 生年月日   |                 | 平成 1年 2月 3 日                                        |
|        | 郵便番号            | 226-0022                                            |
|        | 都道府県            | 神奈川県                                                |
| 現住所    | 市区郡             | 横浜市緑区                                               |
|        | 町域・番地<br>ビル・建物名 | 青砥町1                                                |
|        | 電話番号            |                                                     |
| 日中連絡先  | 電話番号            |                                                     |
| メールアドレ | ス               | A BAARTAA BAARAA AA AA AA AA AA AA AA AA AA AA AA A |

| ■受験する試験に関す | る情報        |               |                       |                        |
|------------|------------|---------------|-----------------------|------------------------|
| 受験地        | 東京都        |               |                       |                        |
| 試験区分       | 大気第1種      |               |                       |                        |
| 各陸由法科日     | 料目         | 管理番号または合格証書番号 | 免除したい科目がすべて含まれているか確認し |                        |
|            | 大気有害物質特論   | 1004000105    |                       | てください。特に合格証書番号による免除申請の |
|            | 公害総論       | 10040004      |                       | 「公害総論」の免除忘れが多くなっています。  |
|            | 大気概論       | 10040004      |                       |                        |
|            | 大気特論       | 10040004      |                       |                        |
|            | ばいじん・粉じん特論 | 10040004      |                       |                        |
| 延期時の受験意志   | 受験しない      |               |                       |                        |
|            |            |               |                       |                        |

実行戻る

 「実行」ボタンを押すと次画面にて、再ログイン時に必要なIDとパスワード、受験手数料、振込先及び振込期限が表示されますの で、画面を保存もしくは印刷して保管してください。(仮申込み完了)

・実行ボタンを押さずに、インターネットブラウザを閉じてしまいますと、セッションが中断し、申込内容はクリアされてしまいます。こ のような場合は、最初の画面の「確認・変更」ボタンから「申込者を追加する」を行ってください。

## 10. 団体申込担当者情報の確認・修正をする。

申込内容の確認・変更をするには受験申込画面を開きます。

## (1)再ログインする。

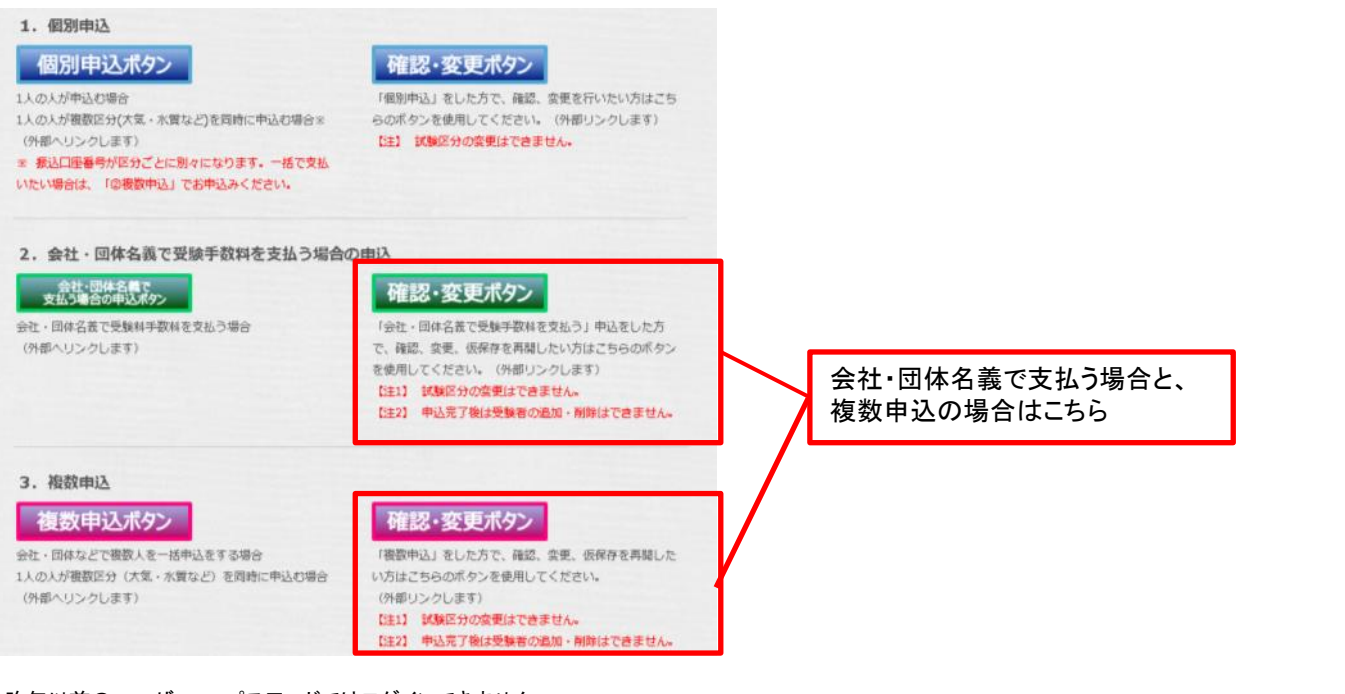

・昨年以前のユーザーID・パスワードではログインできません。 ・ID・パスワードは半角・小文字を区別します。

| 公害防止管理者試験 受験申込ログイン                                                                                              | 一般社団法人產業環境管理協会                                               |                        |
|----------------------------------------------------------------------------------------------------|--------------------------------------------------------------|------------------------|
| 公害防止管理者試験の申込変更又は追加をするにはログインす。<br>*昨年以前のID・バスワードを使用することはできません。新規にお申込みくだ<br>*ID・バスワードは、すべて半角となります。また英宇の大文宇・小文字を区別 | <b>必要があります</b> ・昨年以前のユーザーID・パスワ<br>ません。<br>・ID・パスワードは半角・小文字を | ワードではログインでき<br>E区別します。 |
| バスワード<br>ログイン 戻る<br>お問い合わせはこちら                                                                                  | ID・パスワードを忘れた場合は<br>13.パスワードを忘れた場合を参                          | ∮照してください。              |

・パスワードを忘れた場合は「13. パスワードを忘れた場合の確認方法」を参照し手続きをお願いします。 ・半角・全角を区別してもログインできない場合は、「Caps Lock」キーが押されていないか確認してください。押されている場合には解除してから再 度ログイン作業を行ってください。

## (2)「団体情報を修正する」ボタンをクリックする

| 28     | 防止管理者試                  | 頭 団体申込                    | 操作                            | 100 M      | 一般社団法。     | 人産業環境管理協会       |   |       |       |     |     |     |     |    |   |
|--------|-------------------------|---------------------------|-------------------------------|------------|------------|-----------------|---|-------|-------|-----|-----|-----|-----|----|---|
| ■団体情報  | 裋                       |                           |                               |            |            |                 |   |       |       |     |     |     |     |    |   |
| 団体名称   | 株式会社産環                  | 工業                        |                               |            |            |                 |   |       |       |     |     |     |     |    |   |
| 担当者氏   | 名 团体太郎                  |                           |                               |            |            |                 | - |       |       |     |     |     |     |    | - |
|        |                         |                           |                               |            | E          | 団体情報を修正する       |   | メールアト | ゙レスや、 | 振込人 | の情報 | を変更 | できま | す。 | _ |
| ■団体申汕  | <u>  と</u> リスト          |                           |                               |            |            |                 |   |       |       |     |     |     |     |    |   |
| 3件申込者  | い情報が存在します               | •                         |                               |            |            | 前ページ1 次ページ      |   |       |       |     |     |     |     |    |   |
| No     | 氏名                      | 試験区分                      | 受験地                           | 受験手数料      | 登録·更新日     | 操作              |   |       |       |     |     |     |     |    |   |
| 1環     | 境太郎                     | 大気第1種                     | 東京都                           | 6,800円     | 2016/06/04 | <u>変更 表示 削除</u> |   |       |       |     |     |     |     |    |   |
| 2環     | 9境 三郎                   | 特定粉じん                     | 東京都                           | 6,400円     | 2016/06/04 | <u>変更 表示 削除</u> |   |       |       |     |     |     |     |    |   |
| 3環     | 境 次郎                    | 水質第4種                     | 大阪府                           | 6,400円     | 2016/06/04 | <u>変更 表示 削除</u> |   |       |       |     |     |     |     |    |   |
|        |                         |                           |                               | 団体申込リストダ   | ウンロード      | 前ページ1 次ページ      |   |       |       |     |     |     |     |    |   |
|        |                         |                           |                               |            |            |                 |   |       |       |     |     |     |     |    |   |
| × 6    | 申込者を追加・変更す              | おと担当者あてに申込                | 内容の確認メールを送信い                  | たしますので必ずご  | 確認ください。    |                 |   |       |       |     |     |     |     |    |   |
| · ㅅ ゥ  | 済みの申込者の情報               | 慰は上記「団体申込リス               | ト」に表示されます。入力演                 | みの申込者の情報   | を表示したい場    | 合は、リストの「表       |   |       |       |     |     |     |     |    |   |
| 「「「」を  | フリックすると甲込者<br>「切り替わります。 | の内容が表示されます                | 。内容を変更したい場合は、                 | リストの「変更」をク | リックすると、    | 甲込者の内容変更        |   |       |       |     |     |     |     |    |   |
| 操・申込   | 者情報を新規に入力               | したい場合は、「申込者               | 皆を追加する」ボタンを指示し                | てください。     |            |                 |   |       |       |     |     |     |     |    |   |
| 作本操    | 作を中断したい場合               | は、「申込者の追加を飯               | 反保存する(作業を一旦休止<br>「回せ由いる母をつフォス | する)」ボタンを指示 | してください。    | いの希井太中フ         |   |       |       |     |     |     |     |    |   |
| 調し、振   | 甲込の情報へ力から<br>込手数料と振込銀行  | 9へて元子した場合は、<br>「口座を表示します。 | ・団体甲込豆球で元(9る                  | ネタノを指示してく  | たらい。 団体甲   | ላ የሚካሄድ በ       |   |       |       |     |     |     |     |    |   |
| また、    | 一旦入力を終了する               | が、まだ申込者の追加                | や情報の修正がある場合は                  | 「申込者の追加を修  | 反保存する(作う   | 業を一旦休止す         |   |       |       |     |     |     |     |    |   |
| (12)12 | 録完了後は申                  | 込者の追加 試験                  | ₩区分の修正はできな                    | こくなります.    |            |                 |   |       |       |     |     |     |     |    |   |
|        | 込着を追加する                 | 申込者の追加                    | を仮保存する(作業を一日休                 | 1-する)      | 同体申        | 込登録を完了する        |   |       |       |     |     |     |     |    |   |

## 公害防止管理者試験 団体申込操作

・団体情報を入力してください。こちらで入力した情報が、受験申込に関するご連絡先となります。 ・下記の項目を入力し、「次へ」ボタンを押して下さい。なお、「クリア」ボタンを押すと入力した情報が全て消え初 期の申込情報入力画面となります。 ・ブラウザの戻るボタンを押すと入力した情報は、全て無効となりますので注意してください。 ・メールアドレスの指定でフリーメールを利用すると、メールサーバ側で削除されてメールが届かない場合があり ます。フリーメールの指定は控えてください。 ・「+」は必須項目です。必ず入力してください。

| ■団体情報    | 入力          |                                                                                                    |                                                 |                                   |                       |                                          |                                                       |                                        |                                |  |  |
|----------|-------------|----------------------------------------------------------------------------------------------------|-------------------------------------------------|-----------------------------------|-----------------------|------------------------------------------|-------------------------------------------------------|----------------------------------------|--------------------------------|--|--|
| ★団体名称    |             | 株式会社<br>例)株式<br>使用する<br>て下さい。<br>42文字 じ                                                                                | <sup>産環工業</sup><br>会社産環工業<br>文字は、「JIS<br>内で入力して |                                   |                       |                                          |                                                       |                                        |                                |  |  |
| ≢電話番号    |             | 03                                                                                                    | - 0000 -                                        | 0000                              | 例)03-0000-            | -0000(半角数字)                              |                                                       |                                        |                                |  |  |
| FAX番号    |             |                                                                                                    |                                                 |                                   | 例) 03-0000-           | -0000(半角数字)                              |                                                       | 入金確                                    | 認後にメールアドレスを修正し                 |  |  |
| ★メールアドレ. | ス           | kou <b>ppi://www.infiliantikary.infiliantikaryin</b>                                                                   |                                                 |                                   |                       | 例) >>>>@>>>>>>>>>>>>>>>>>>>>>>>>>>>>>>>> | ×××(半角英数字                                             | てもす                                    | でに送信済みの場合、入金確認                 |  |  |
| ★(確認)    |             | kou <b>qaidawadhi@uddhawajutanianijata</b>                                                                             |                                                 |                                   |                       | 例) >>>>@>>>>>                            | <u>I) xxxx@xxxxxxxxx(半角英数字</u> のお知らせは届きま <sup>+</sup> |                                        |                                |  |  |
| 担当者氏名    | ∗フリガナ       | 姓 ダンタ-<br>例) 姓: 5<br>姓(よ、20<br>姓 団体<br>例) 姓: 5                                                                         | イ<br>ダンタイ名:タ<br>文字以内、名<br>団体名:大郎                | 名 ハナコ<br>コウ (全角<br>は、20文字<br>名 花子 | <br> カタカナ)<br>=以内で入力し | ]<br>て下さい。<br>]                          |                                                       |                                        |                                |  |  |
|          | <b>∗</b> 漢字 | 使用する<br>は全角で<br>姓は、20                                                                                                  | 文字は、原則<br>入力して下さい<br>文字以内、名                     | 「JIS第一フ<br>,ヽ。<br>は、20文字          | ★準・第二水準<br>≤以内で入力し    | 」としてください。 🕏<br>て下さい。                     | 数字」「英字」、「                                             | 入金後に振込人名の誤りに気付いて<br>も修正しないでください。こちらから案 |                                |  |  |
| ★振込人名    |             | かサンカンコウギョウ<br>例)株式会社産環工業の場合(まえ株の場合)→カ)サンカンコウギヨウ<br>※正式な振込人名は貴社経理関係ご担当様にご確認下さい。<br>使用する文字は、「英字」「数字」「カタカナ」とし、全角で入力して下さい。 |                                                 |                                   |                       |                                          |                                                       | 内した口験センタ                               | コ座番号と正しい振込人名を試<br>ターまでご連絡ください。 |  |  |
|          |             |                                                                                                    | 次                                               | へ戻                                | るクリア                  |                                          |                                                       |                                        |                                |  |  |

## (3)内容を確認し問題が無ければ「実行」ボタンを押してください。

| 公害防止管                                                       | 団体申込操作 一般社団法人産業環境管理協会                                                                                                  |                                          |  |  |  |  |  |  |  |  |
|-------------------------------------------------------------|----------------------------------------------------------------------------------------------------|------------------------------------------|--|--|--|--|--|--|--|--|
|                                                             |                                                                                                    | 申込団体情報                                   |  |  |  |  |  |  |  |  |
| <ul> <li>下記の入力内</li> <li>ボタンを押して</li> <li>ブラウザの戻</li> </ul> | ・下記の入力内容を確認し、問題ない場合は「実行」ボタンを押して下さい。内容修正する場合は、「戻る」<br>ボタンを押して修正を行ってください。<br>・ブラウザの戻るボタンを押すと入力した情報は、全て無効となりますので注意してください。 |                                          |  |  |  |  |  |  |  |  |
| ■団体情報                                                       |                                                                                                    |                                          |  |  |  |  |  |  |  |  |
| 団体名称                                                        |                                                                                                    | 株式会社産環工業                                 |  |  |  |  |  |  |  |  |
| 電話番号                                                        |                                                                                                    | 03- 3333- 3333                           |  |  |  |  |  |  |  |  |
| FAX番号                                                       |                                                                                                    | 03-3333-3333                             |  |  |  |  |  |  |  |  |
| メールアドレス                                                     |                                                                                                    | t <del>ennehivenRienmaninaninnunuu</del> |  |  |  |  |  |  |  |  |
| 也业老正友                                                       | フリガナ                                                                                                    | ダンタイ ハナコ                                 |  |  |  |  |  |  |  |  |
| 但当有成石                                                       | 漢字                                                                                                    | 団体 花子                                    |  |  |  |  |  |  |  |  |
| 振込人名                                                        |                                                                                                    | カ)サンカンコウギョウ                              |  |  |  |  |  |  |  |  |

| 実 行 | 戻る |
|-----|----|
|-----|----|

・メールアドレスを変更後、受験者の仮申込受付メールを再送する場合は、受験者それぞれの内容確認をした後実行ボタンを押すことで送信されます。

・「団体受験仮申込受付について:振込先のご案内」については、画面の表示がされますが、再度のメールの送信はされません。申込期間 終了後は再ログインできませんので画面の保存をしていただくことを推奨します。

## 11. 申込内容の確認・追加・変更をする(申込登録完了前)

## (1)再ログインする。

申込内容の確認・追加・変更をするには受験申込画面を開きます。

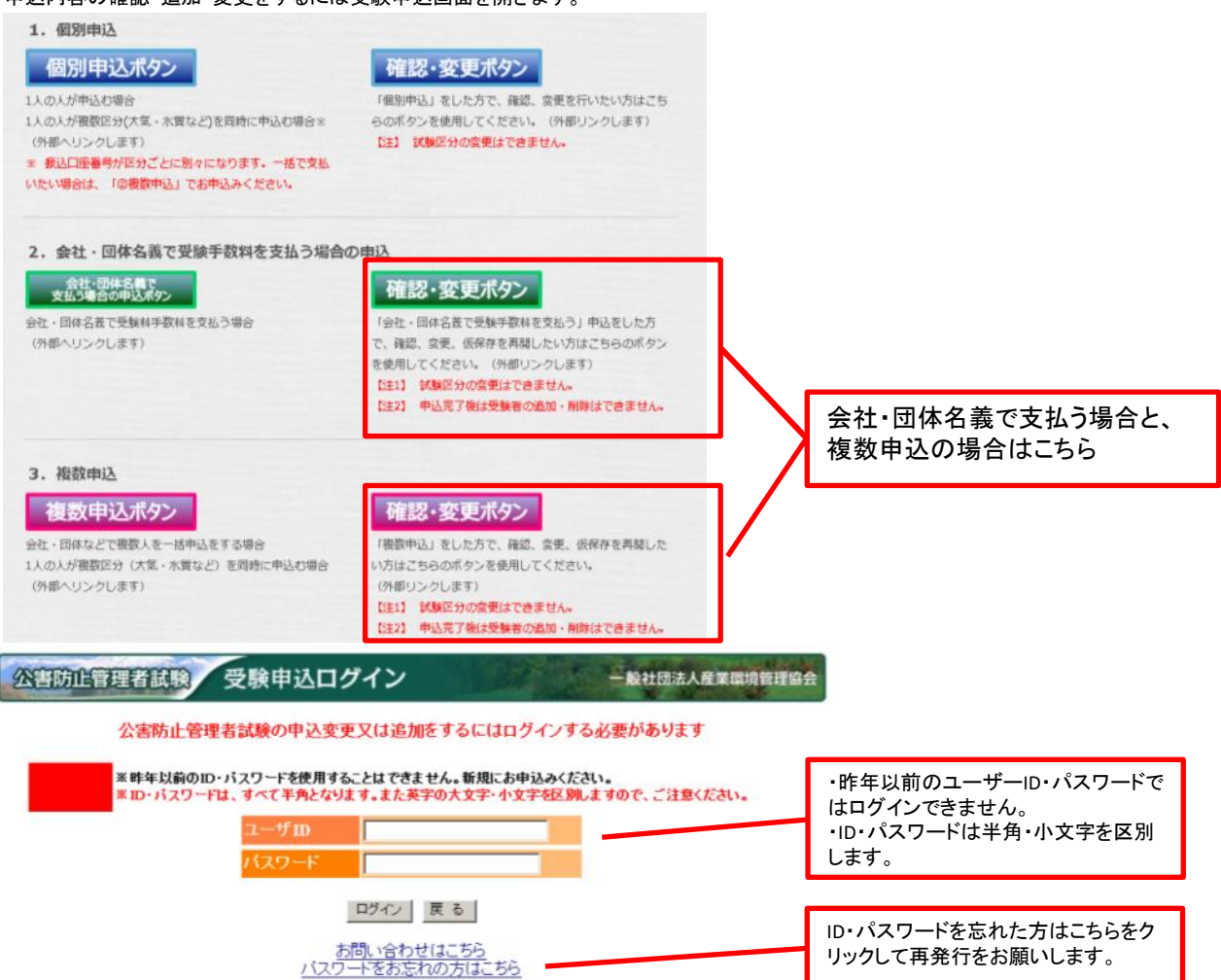

・パスワードを忘れた場合は「13. パスワードを忘れた場合の確認方法」を参照し手続きをお願いします。 ・半角・全角を区別してもログインできない場合は、「Caps Lock」キーが押されていないか確認してください。押されている場合には解除して から再度ログイン作業を行ってください。

## (2)申込内容の変更をする。

・該当者横の、変更ボタンから編集してください。

| 公害防止管理者試験 团体申込操作 一般社団法人產業環境管理協会                                                                                                    |                                           |                                             |                                                 |                                                 |                       |  |                      |  |  |  |
|----------------------------------------------------------------------------------------------------|-------------------------------------------|---------------------------------------------|-------------------------------------------------|-------------------------------------------------|-----------------------|--|----------------------|--|--|--|
| ■団体情報<br>司体名称 株式会社産環工業                                                                                                    |                                           |                                             |                                                 |                                                 |                       |  | 団体情報を修正する場合はこちら      |  |  |  |
| 担当者氏名 团体太郎                                                                                                    |                                           |                                             |                                                 |                                                 |                       |  |                      |  |  |  |
|                                                                                                    |                                           |                                             |                                                 |                                                 | ]体情報を修正する             |  |                      |  |  |  |
| ■団体申込リスト<br>3件申込者の情報が存在します。                                                                                                    |                                           |                                             |                                                 | 742 王が日                                         | 前ページ1 次ページ            |  | 変更ボタンをクリックすると、6頁の(2) |  |  |  |
| No K名<br>1環境太郎 大師                                                                                                    | 試験区分<br>気第1種                              | 東京都                                         | - □ □ □ □ □ □ □ □ □ □ □ □ □ □ □ □ □ □ □         | 全球 果新日<br>2016/06/04                            | <u>変更表示</u> 削除        |  | 甲込者に関する情報画面が表示され     |  |  |  |
| 2環境 三郎 特3                                                                                                    | 定粉じん                                      | 東京都                                         | 6,400円                                          | 2016/06/04                                      | 変更表示 削除               |  | ますので変更したい項日を訂正してく    |  |  |  |
| 3環境次郎 水)                                                                                                    | 質第4種                                      | 大阪府                                         | 6,400円                                          | 2016/06/04                                      | 変更 表示 削除              |  | たさい。                 |  |  |  |
|                                                                                                    |                                           |                                             | 団体申込リスト                                         | ダウンロード                                          | 前ページ1 次ペーシ            |  |                      |  |  |  |
| *申込者を追加・変更すると<br>・入力済みの申込者の情報は」<br>示」をクリックすると申込者の内<br>面面に切り参わります。                                                                                                    | 担当者あてに申込内容<br>上記「団体申込リスト」に<br>容が表示されます。内S | の確認メールを送信いた<br>こ表示されます。入力済。<br>容を変更したい場合は、「 | <mark>としますので必ず。</mark><br>みの申込者の情報<br>リストの「変更」を | ご <mark>確認ください。</mark><br>服を表示したい場<br>クリックすると、目 | 合は、リストの「表<br>申込者の内容変更 |  |                      |  |  |  |
| <ul> <li>         画面に切り替わります。         <ul> <li>             ・申込者権服を新規に入力したい場合は、「申込者を追加する」ポタンを指示してください。             </li> <li>             ・市操作を中断したい場合は、「申込者の追加を仮保存する(件業を一旦体止する)」ポタンを指示してください。             </li> <li>             ・団体申込の情報入力がすべて完了した場合は、「団体申込登録を完了する」ポタンを指示してください。             </li> <li>             ・団体申込の情報入力がすべて完了した場合は、「団体申込登録を完了する」ポタンを指示してください。             </li> <li>             ・動作者が利し酸は表示します。             また、一旦入力を終了するが、また申込者の追加や情報の修正がある場合は「申込者の追加を仮保存する(作業を一旦体止する)」を選択して(ださい。             </li> <li>             ご会びにてきない。             </li> <li>             ご会びにてくさい。             </li> <li>             ご会びにてくささい。             </li> </ul> <ul> <li>             た」できなくなります。         </li> <li>             ご会びにてくささい。         </li> </ul> <ul> <li>             なられ、「取り会びにないます。         </li> <li>             このしかを終了するが、また申込者の追加やしたすの場合は「申込者の追加を仮保存する(作業を一旦体止する)」             でに回体申込登録が完了しています。             もし、             もし、</li></ul></li></ul> |                                           |                                             |                                                 |                                                 |                       |  |                      |  |  |  |
| 申込者を追加する                                                                                                    | 申込者の追加を仮                                  | 保存する(作業を一旦休」                                | とする)                                            | 団体申;                                            | 込登録を完了する              |  |                      |  |  |  |

## (3)申込者を削除する。

・該当者の試験区分を変更したい場合などは、横の、削除ボタンを押して削除したのち、申込者を追加するボタンから再度登録しなおしてください。

| 公害防日                                                                                                    | 上管理者試驗     | 团体申込描   | 操作            |         | 一般社団法人     | 產業環境管理協会   |     |                                  |
|----------------------------------------------------------------------------------------------------|------------|---------|---------------|---------|------------|------------|-----|----------------------------------|
| ■団体情報                                                                                                    |            |         |               |         |            |            |     |                                  |
| 団体名称                                                                                                    | 株式会社産環工    | <br>業   |               |         |            |            |     |                                  |
| 担当者氏名                                                                                                    | 団体 太郎      |         |               |         |            |            |     |                                  |
|                                                                                                    |            |         |               |         |            | 日体情報を修正する  |     |                                  |
| ■団体申込リス                                                                                                    | ٢          |         |               |         |            |            |     |                                  |
| 3件申込者の情                                                                                                    | 報が存在します。   |         |               |         |            | 前ページ1 次ページ |     |                                  |
| No<br>1 TEHA -+                                                                                                    | 氏名         | 試験区分    | 受験地           | 受験手数科   | 登録·更新日     | 一 操作       | ו ר |                                  |
| 1環境 △<br>2環境 =                                                                                                    | .sp<br>IBR | 大気弗・健   | 東京都           | 6,800円  | 2016/06/04 | 変更 表示 即陸   | -^  | 削除ホタンか表示されていない場合は、               |
| 3 環境 次                                                                                                    | :良G        | 水質第4種   | 大阪府           | 6 400円  | 2016/06/04 | 変更 表示 削除   |     | すでに団体申込登録が完了していま                 |
|                                                                                                    |            |         |               | 団体申込リスト | ダウンロード     | 前ページ1 次ページ |     | す。追加・削除はできませんので、新<br>たに登録してください。 |
| <ul> <li>※申込者を追加・変更すると担当者あてに申込内容の確認メールを送信いたしますので必ずご確認ください。</li> <li>・入力済みの申込者の情報は上記「団体申込リスト」に表示されます。入力済みの申込者の情報を表示したい場合は、リストの「表示」をクリックすると申込者の内容が表示されます。内容を変更したい場合は、リストの「変更」をクリックすると申込者の内容が表示されます。内容を変更したい場合は、リストの「変更」をクリックすると、申込者の内容変更</li> <li>・申込者情報を新規に入力したい場合は、「申込者を追加する」オタンを指示してください。</li> <li>・市法者情報を斬規にし、増払し、「申込者でる追加を取得すする(作業と一旦体止す」を)た、一旦入力を除了する」本参したの場合による追加でした。</li> <li>・「加込者教社と振込銀行口座を表示します。</li> <li>・登録手段が、また申込者の追加や情報の修正がある場合は「申込者の追加を取得する(作業を一旦体止する)と意欲してください。</li> <li>・登録是の「て、7条した」は、「記述のな追加・情報の修正はできなくなります</li> </ul> |            |         |               |         |            |            |     |                                  |
| 申込者                                                                                                    | を追加する      | 申込者の追加を | 仮保存する(作業を一旦休」 | 上する)    | 団体申        | 込登録を完了する   |     |                                  |

・該当者に間違いなければ、「実行」ボタンを押してください。

| 公害防止管理者試験 申込内容確認 一般社団法人產業環境管理協会                  |        |                             |  |  |  |  |  |  |  |  |
|--------------------------------------------------|--------|-----------------------------|--|--|--|--|--|--|--|--|
| 下記の入力内容を確認し、問題ない場合は「実行」ボタンを押して下さい。削除しない場合は、「戻る」ボ |        |                             |  |  |  |  |  |  |  |  |
|                                                  |        |                             |  |  |  |  |  |  |  |  |
| ・フラウサの戻るボタンを押すと人力した情報は、全て無効となりますので注意してくたさい。      |        |                             |  |  |  |  |  |  |  |  |
| ■甲込者に関する情報                                       |        |                             |  |  |  |  |  |  |  |  |
| 19                                               | フリガナ   | カンキョウ タロウ                   |  |  |  |  |  |  |  |  |
| Av10                                             | 漢字     | 環境 太朗                       |  |  |  |  |  |  |  |  |
| <b>主年月日</b>                                      |        | 昭和 54年 6月 30日               |  |  |  |  |  |  |  |  |
|                                                  | 郵便番号   | 812-0011                    |  |  |  |  |  |  |  |  |
|                                                  | 都道府県   | 福岡県                         |  |  |  |  |  |  |  |  |
| e/H-aC                                           | 市区郡    | 福岡市                         |  |  |  |  |  |  |  |  |
| 8112171                                          | 町域・番地  |                             |  |  |  |  |  |  |  |  |
|                                                  | ビル・建物名 | 停夕  └  停夕  駅    2 - 9 - 2 8 |  |  |  |  |  |  |  |  |
|                                                  | 電話番号   | 092-441-0000                |  |  |  |  |  |  |  |  |
| 日中連絡先                                            | 電話番号   | 092-472-1111                |  |  |  |  |  |  |  |  |
| メールアドレス nanarou@shiken-jemai.jp                  |        |                             |  |  |  |  |  |  |  |  |
|                                                  |        |                             |  |  |  |  |  |  |  |  |
| ■受験する                                            | 試験に関する | 5情報                         |  |  |  |  |  |  |  |  |

| 又談りる武波に因うる旧教   |                                                                                                    |  |  |  |  |  |  |  |
|----------------|----------------------------------------------------------------------------------------------------|--|--|--|--|--|--|--|
| 受験地            | 福岡市                                                                                                    |  |  |  |  |  |  |  |
| 試験区分           | 大気第1種                                                                                                    |  |  |  |  |  |  |  |
| <b>备险由</b> 慧科日 | 科目 管理番号または合格証書番号 にんしん しんしょう しんしょう しんしょ しんしょ |  |  |  |  |  |  |  |
| 刀脉中朝作用         | 免除科目はありません                                                                                                    |  |  |  |  |  |  |  |
|                | 実行戻る                                                                                                    |  |  |  |  |  |  |  |

・団体申込操作画面で該当者がないことを確認できます。

## 12. 申込内容の確認・修正をする(申込登録完了後)

申込内容の確認・変更をするには受験申込画面を開きます。

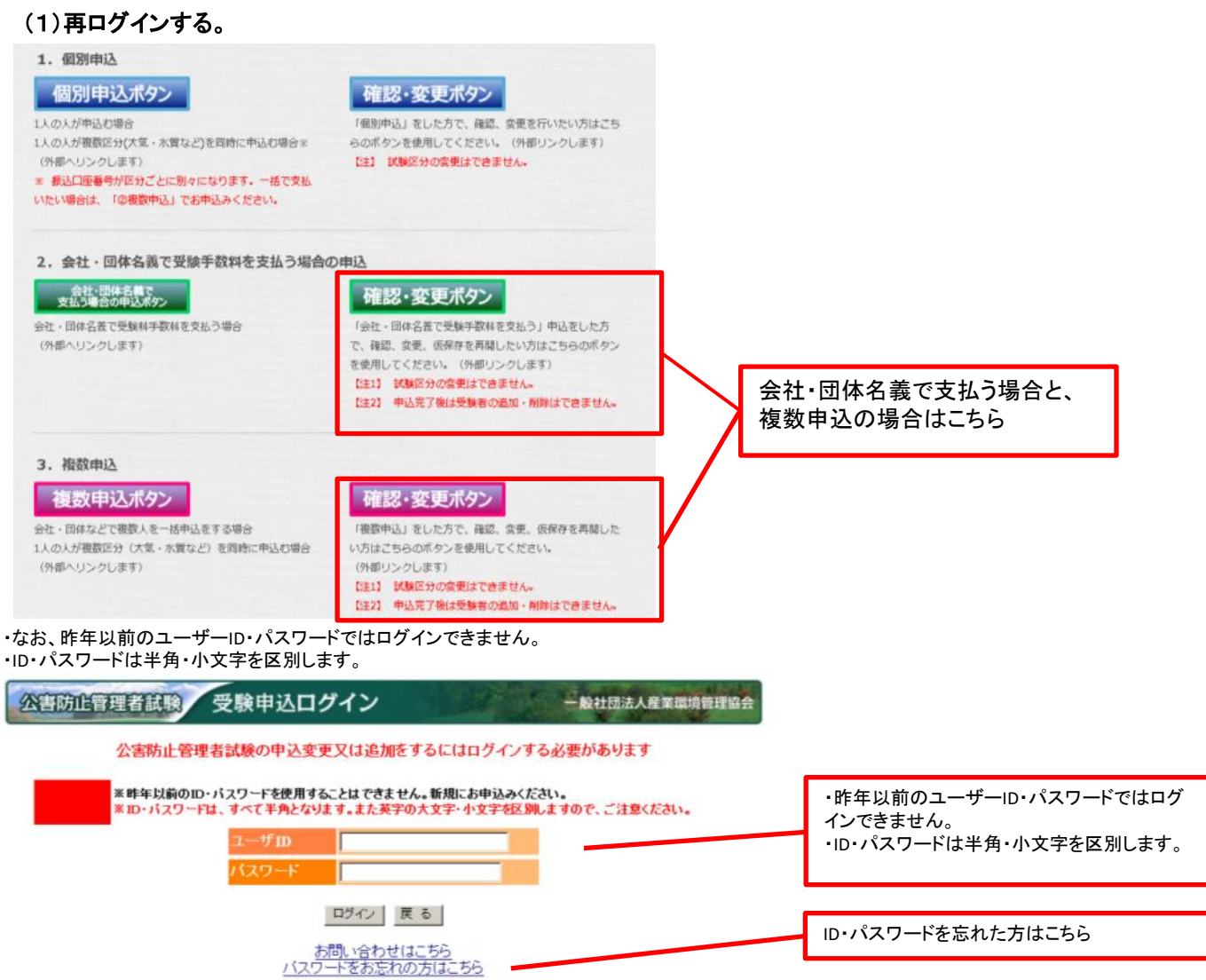

・パスワードを忘れた場合は「13. パスワードを忘れた場合の確認方法」を参照し手続きをお願いします。 ・半角・全角を区別してもログインできない場合は、「Caps Lock」キーが押されていないか確認してください。押されている場合には解除して から再度ログイン作業を行ってください。

### (2)確認・修正する申込を選択

複数区分申込をしている場合は該当の試験区分を選択して確認・変更を押してください。

| 公害防                                                                                                    | 上管理者試驗          | 团体申込持                  | 操作          | AP 5           | 一般社団法ノ                                 | 人産業環境管理協会   |                           |  |
|----------------------------------------------------------------------------------------------------|-----------------|------------------------|-------------|----------------|----------------------------------------|-------------|---------------------------|--|
| ■団体情報                                                                                                    |                 |                        |             |                |                                        |             |                           |  |
| 団体名称                                                                                                    | 株式会社産環工         | 業                      |             |                |                                        |             | 団体情報を修正する場合はこちら           |  |
| 担当者氏名                                                                                                    | 団体 太郎           |                        |             |                |                                        |             |                           |  |
|                                                                                                    |                 |                        |             |                | Z                                      | 団体情報を修正する   |                           |  |
| ■団体申込リス<br>3件申込者の↑                                                                                                    | へト<br>青報が存在します。 |                        | .zz2,≣≎,4sh | - 29.60 工 またまり | 二二 二 二 二 二 二 二 二 二 二 二 二 二 二 二 二 二 二 二 | 前ページ 1 次ペッジ | 複数ある場合は、該当者の変更を選<br>択します。 |  |
| NO<br>1環境 7                                                                                                    | 太郎              | 二 武 駅 区 万<br>大 気 第 1 種 |             | 6 800円         | 2016/06/04                             | 安夏 表示       |                           |  |
| 2環境 -                                                                                                    | 三良月             | 特定粉じん                  | 東京都         | 6,400円         | 2016/06/04                             | 変更 表示       |                           |  |
| 3 <mark>環境</mark>                                                                                                    | 欠郎              | 水質第4種                  | 大阪府         | 6,400円         | 2016/06/04                             | 変更 表示       | 試験区分以外の変更はできます。           |  |
| 図体申込リストダウンロード<br>新ページ1 次ページ<br>* 申込者を変更すると担当者あてに申込内容の確認メールを送信いたしますので必ずご確認ください。<br>費・入力済みの申込者の情報は上記「団体申込リスト」に表示されます。入力済みの申込者の情報を表示したい場合は、リストの「表<br>作 示しをクリックすると申込者の内容が表示されます。内容を変更したい場合は、リストの「変更」をクリックすると、申込者の内容変更<br>調 画面に切り替わります。<br>・・本操作を中断したい場合は、「確認・変更を終了する」ボタンを指示してください。<br>確認・変更を終了する」 |                 |                        |             |                |                                        |             |                           |  |

人の削除や試験区分の変更を行う場合は、この申込を破棄し、新たに申込を行ってください。 また、申込受付期間内であれば人の変更は可能です。

## (3)内容を確認します。

すでに入力済みの情報が表示されます。

科目免除申請をしている場合、氏名と生年月日の誤記入を変更すると科目免除が受けられなくなります。登録はそのまま行い変更届を 提出してください。

#### 公害防止管理者試験 申込変更フォーム

一般社団法人産業環境管理協会

- ・下記の項目を修正し、「次へ」ボタンを押して下さい。なお、「クリア」ボタンを押すと入力した情報が全 て消え初期の申込情報入力画面となります。また、「戻る」ボタンを押すことにより、処理を中断します。
- ・ブラウザの戻るボタンを押すと入力した情報は、全て無効となりますので注意してください。
- ・メールアドレスの指定でフリーメールを利用すると、メールサーバ側で削除されてメールが届かない場合が
- あります。フリーメールの指定は控えてください。 ・「\*」は必須項目です。必ず入力してください。

#### -由い者に照する情報

| ■申込者に            | 関する情報                                                                                                    |                                                                                                    |                                                                            |  |  |  |  |  |  |  |
|------------------|----------------------------------------------------------------------------------------------------|----------------------------------------------------------------------------------------------------|----------------------------------------------------------------------------|--|--|--|--|--|--|--|
|                  | ・フリガナ                                                                                                    | 姓 ( <u>サンカン</u> 名)(チロウー)<br>例)姓:カンキョウ名:タロウ(全角カタカナ)<br>姓は、20文字以内、名は、20文字以内で入力して下さい。                                                 | 科目免除申請をしている場合、氏名と生年月<br>日の誤記入をこの画面で修正すると科目免除<br>が受けられなくなります。               |  |  |  |  |  |  |  |
| 氏名               | <del>•</del> 漢字                                                                                                    | 姓   崖環 名   一部<br>例) 姓:環境名:太郎<br>使用する文字は、原則「JIS第一水準・第二水準」としてください。「数字」「英<br>字」、「カタカナ」は全角で入力して下さい。<br>姓は、20文字以内、名は、20文字以内で入力して下さい。    | 氏名と生年月日の誤記入を修正したい場合<br>は、変更届を提出してください。                                     |  |  |  |  |  |  |  |
| ★生年日日            |                                                                                                    |                                                                                                    |                                                                            |  |  |  |  |  |  |  |
| TTUT             | *郵価番号                                                                                                    |                                                                                                    |                                                                            |  |  |  |  |  |  |  |
|                  | → C 日 つ                                                                                                    |                                                                                                    |                                                                            |  |  |  |  |  |  |  |
| 現住所              | *市区郡                                                                                                    | (伊奈川県 ∨) <b>岐</b> 浜市原区 <b>例)千代田区</b> 使用する文字は、「IIS第一水準・第二水準」とし、「数字」「英字」、「カタカ        ナ」は全角で入力して下さい。             古区都は、20文字以内で入力して下さい。 |                                                                            |  |  |  |  |  |  |  |
|                  | ・町域・番地<br>ビル・建物名                                                                                                    | 香紙町1<br>例) 銀冶町2-2-1 OOマンションOOO号<br>使用する文字は、「JIS第一水準・第二水準」とし、「数字」「英字」、「カタカ<br>ナ」は全角で入力して下さい。<br>町域・番地・ビル・建物名は、40文字以内で入力して下さい。       |                                                                            |  |  |  |  |  |  |  |
|                  | *電話番号                                                                                                    | 03 - 0000 - 0000 例) 03-0000-0000(半角数字)                                                                                             |                                                                            |  |  |  |  |  |  |  |
| 日中連絡先            | *電話番号                                                                                                    | 090 - 0000 - 0000 例)03-0000-0000(半角数字)                                                                                             | 試験区分は変更できません。                                                              |  |  |  |  |  |  |  |
| ・メールアド           | レス                                                                                                    | tsuchiva@iemai.or.in例) xxxx@xxxx.xxx(半角英数字)                                                                                        | 変更したい場合は、この甲込を放直し、新たに<br>「2000年1月月日の日本の日本の日本の日本の日本の日本の日本の日本の日本の日本の日本の日本の日本 |  |  |  |  |  |  |  |
| ◆メールアド<br>用)     | レス(確認                                                                                                    | #####################################                                                                                              | □3. 団体申込担当者を登録する」から申込を<br>行ってください。 ■新たに申込した場合、新しく案内された口座番                  |  |  |  |  |  |  |  |
| ■受験する            | 試験に関する                                                                                                    | 情報                                                                                                    | 号に入金してください。                                                                |  |  |  |  |  |  |  |
| 受験地 林<br>試験区分 大  | 2股地         1.1点         回一受験地内に複数の試験会場がある場合、会場の指定・選択はできません。         あやまって、変更前に案内された口座番号に           3.1%区分         大気第1種         入金された場合は、返金できません。 |                                                                                                    |                                                                            |  |  |  |  |  |  |  |
| *10月の詞<br>試験日が延期 | は験を実施する<br>別となった場合                                                                                                    | ことが難しい場合、試験日が12月20日に延期となる可能性があります。<br>でも受験を希望しますか。<br>●受験する                                                                        |                                                                            |  |  |  |  |  |  |  |
| ・延期時の受           | 験意志                                                                                                    | ○受験しない                                                                                                    |                                                                            |  |  |  |  |  |  |  |
|                  |                                                                                                    | 次 へ] [ 戻 る ]   クリア ]                                                                                                    | 内容を変更後、次ヘボタンで団体Topページに<br>戻ります。                                            |  |  |  |  |  |  |  |

## 13. パスワードを忘れた場合の確認方法

(1)緑もしくは赤いボタンの「確認・変更ボタン」をクリック

| 1. 個別申込                                                                                                    |                                                                               |                        |
|----------------------------------------------------------------------------------------------------|-------------------------------------------------------------------------------|------------------------|
| 個別申込ボタン                                                                                                    | 確認・変更ポタン                                                                      |                        |
| <ol> <li>1人の人が申込む場合</li> <li>1人の人が複数区分(大気・水質など)を同時に申込む場合%</li> <li>(外部ヘリンクします)</li> <li>※ 承込口座番号が区分ごとに別々になります。一括で支払いたい場合は、「②複数申込」でお申込みください。</li> </ol> | 「風別中込」をした方で、確認、変更を行いたい方はごち<br>らのボタンを使用してください。(外都リンクします)<br>【注】 試験区分の変更はできません。 |                        |
| 2. 会社・団体名義で受験手数料を支払う場合                                                                                                    | の 申込                                                                          |                        |
| 会社・団体名言で<br>支払う場合の申込ボタン                                                                                                    | 確認・変更ボタン                                                                      | N                      |
| 会社・団体名義で受験科手数科を支払う場合<br>(外部へリンクします)                                                                                                    | 「会社・団体名義で受験子数科を支払う」中込をした方で、確認、変更、仮保存を再開したい方はこちらのボタン                           |                        |
|                                                                                                    | 【注1】 試験区分の変更はできません。<br>【注2】 申込完了後は受験者の追加・削除はできません。                            | 複数甲込の場合はこちらとちらで<br>もOK |
| 3. 複数申込                                                                                                    |                                                                               |                        |
| 複数申込ボタン                                                                                                    | 確認・変更ボタン                                                                      |                        |
| 会社・回体などで複数人を一括申込をする場合                                                                                                    | 「複数申込」をした方で、確認、変更、仮保存を再開した                                                    |                        |
| 1人の人が複数区分(大気・水質など)を同時に申込む場合                                                                                                    | い方はごちらのボタンを使用してください。                                                          |                        |
| (外部ヘリンクします)                                                                                                    | (外部リンクします)                                                                    |                        |
|                                                                                                    | 1年14 前期に対応変更はできません。<br>[注2] 申込完了後は受験者の追加・削除はできません。                            |                        |

## (3)パスワードをお忘れの方はこちらをクリックしてください。

・なお、昨年以前のユーザーID・パスワードではログインできません。 ・ID・パスワードは半角・小文字を区別します。

| 公害防止管理者試験 受験申込ログイン                                                                              | 一般社团法人產業環境管理協会           |
|-------------------------------------------------------------------------------------------------|--------------------------|
| 公害防止管理者試験の申込変更又は追加をするにはログイン                                                                     | する必要があります                |
| *昨年以前のID・パスワードを使用することはできません。新規にお申込みく<br>*ID・パスワードは、すべて羊角となります。また英字の大文字・小文字を区<br>ユーザ ID<br>パスワード | ください。<br>別しますので、ご注意ください。 |
| ログイン 戻る<br>お問い合わせはこちら<br>バスワードをお忘れの方はこちら                                                        | ID・パスワードを忘れた方はこちら        |

## (4)申込み時に設定した問題と回答を入力してください。

| 公害防日            | L管理者試験                | 申込リマ               | インダー    |                  | 一般社団法人     | 産業環境管理協会 |
|-----------------|-----------------------|--------------------|---------|------------------|------------|----------|
| • ID及(<br>• 前回( | ジバスワードをす<br>D由込時に指定   | 再発行します。<br>乳た問題を選択 | し、回答を入っ | カレぞください          |            |          |
|                 |                       | のが明                |         |                  |            |          |
| ■ハスワート<br>*問題1  | ー 再発行のため<br>あなたの好きなもの | の頁回<br>Dは何ですか? 🔽   | 天ぶら     |                  | (1         | 全角20字)   |
| 問題2             | あなたの趣味はな              | んですか?              | ・ 釣り    |                  | (1         | 全角20字)   |
|                 |                       |                    |         |                  |            |          |
| ■団体代表           | 者に関する情報               | B                  |         |                  |            |          |
| 氏名              | <b>・</b> フリガナ         | 姓 サンカン             | 名 タロウ   | 例) 姓:カンキョウ 名:タロ  | 1ウ(全角力タカナ) |          |
|                 | <mark>*</mark> 漢字     | 姓参観                | 名太郎     | 例) 姓:環境 名:太郎     |            |          |
| •メールアドレス        |                       | n iswej©udnavidat  | #桃井     | 例)2000@2000.2000 | xx(半角英数字)  |          |
|                 |                       |                    |         |                  |            | 確認ボタンを押  |
|                 |                       |                    | 確認      | クリア              |            |          |

以上を行っても、ID/パスワードがわからない場合には、新たに申込を行う(未入金の場合)か、試験センターまでお問い合わせください。

## (5)ユーザーIDとパスワードの表示

ユーザーIDと新しいパスワードが表示されます。

パスワードは問合せするたびに変わりますのでご注意ください。

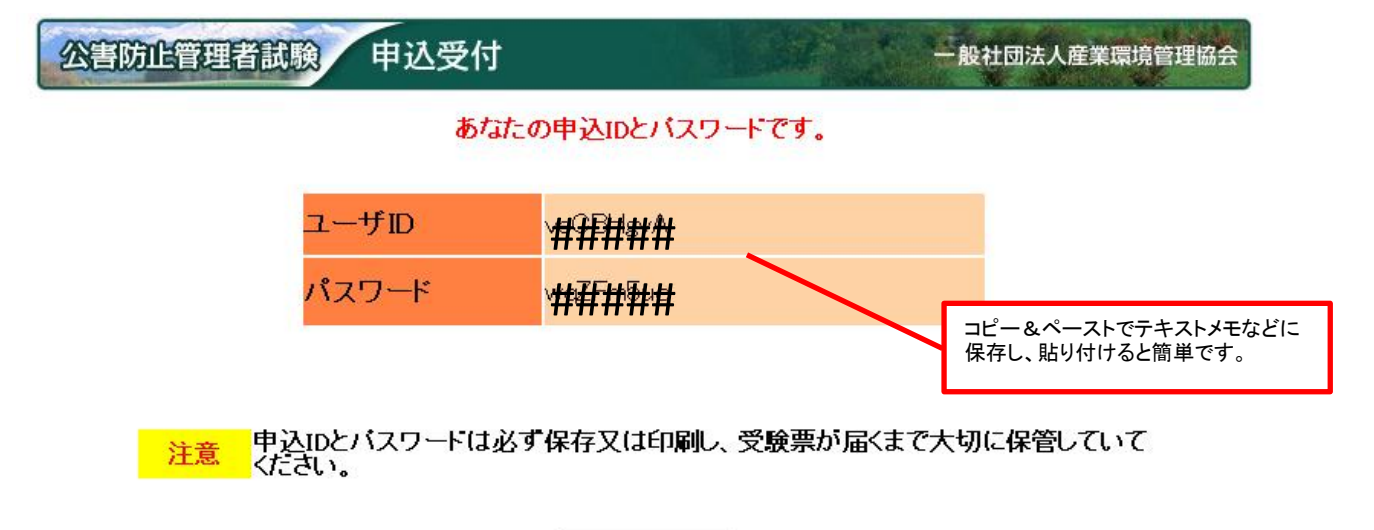

ログイン画面へ

## 14. 入金の確認

## (1)メールの送信内容について

・画面上では、入金の確認をすることができません。

・入金の確認がとれると、団体担当者の登録メールに「受験申込受付について」という件名のメールが送信されます。

※入金確認のメールは一斉送信されるため設定によっては迷惑メールに振り分けられている可能性があります。
※入金確認メールは夕方に送信されますので翌日扱いとなっている振込や、振込人名が登録したものと異なる場合には翌日以降となりますので予めご了承ください。

※会社名でお振込みいただきましても、領収書は受験者本人宛で受験票に印字して発送しますので、あらかじめご了承ください。 ※受験票は、団体担当者には送付しません。個人情報の現住所に直接送付します。

### ※受験票・写真票が9月18日(木)を過ぎても到着しない場合あるいは紛失の場合9月26日(金)17時までに 必着で、再発行依頼書を試験センターまで提出してください。

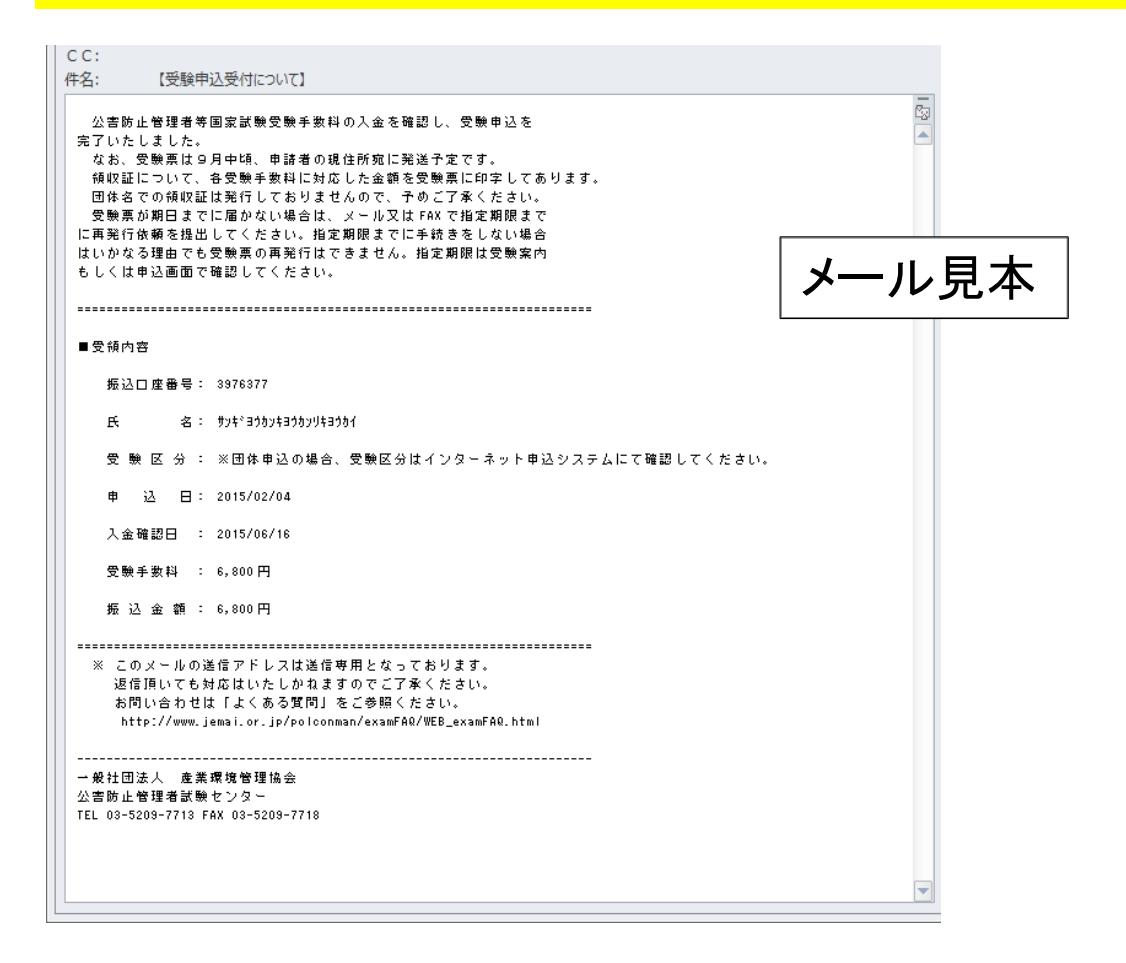

### (2) 過入金・不足金メールについて

※8. 団体申込登録を完了したあとに送信される仮申込み内容のメールに記載の振込金額より過不足がありますと、 kougai-boushi@shikenjemai.jpから下記のメールが送信されます。

〇過入金メールについて

メール記載の受験手数料より多く入金した場合に送信されます。 申込完了時に表示された口座番号に、まとめて入金されても過入金となります。入金してない口座は申込が完了しません。 必ず指定の口座に入金してください。 過入金分の受験料は後日試験センターより連絡を行い返還となります。

〇不足金メールについて

メール記載の受験手数料より少なく入金した場合に送信されます。 振込手数料などを引いて入金された場合、申込が完了しません。至急不足金額を再度同じ口座にお振込みください。 期日までに振込できなかった場合には受験できませんので注意してください。 その場合、入金された受験手数料は後日試験センターより連絡を行い返還となります。